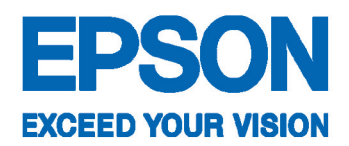

# คู่มือการใช้งานเบื้องต้น

(EPSON) Stylus TX220

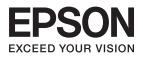

# สารบัญ

| บทที่ 1 อุปกรณ์ในกล่องผลิตภัณฑ์                                                                                                    | หน้า    |
|----------------------------------------------------------------------------------------------------|---------|
| 🔹 อุปกรณ์ในกล่องผลิตภัณฑ์                                                                                                    | 4       |
| บทที่ 2 การเตรียมความพร้อมก่อนการใช้งานเครื่องพิมพ์                                                                                                    |         |
| 🔹 การเปิดเครื่องทิมท์                                                                                                    | 5       |
| การติดตั้งตลับหมึกพิมพ์ครั้งแรก                                                                                                    | 5 - 6   |
| 🔹 การป้อนกระดาษ                                                                                                    | 7 - 8   |
| บทที่ 3 การติดตั้งไดร์เวอร์ทรินเตอร์                                                                                                    |         |
| 💠 สำหรับ Windows 2000 / XP / Vista / 7                                                                                                    | 8 - 11  |
| Investigation of the second second seco | 11 - 16 |
| บทที่ 4 แผงควบคุมการทำงาน                                                                                                    |         |
| 🛠 แผงควบคุมการทำงาน                                                                                                    | 16 - 17 |
| บทที่ 5 การทำสำเนากาพถ่ายหรือเอกสาร                                                                                                    |         |
| 🔹 การสำเนาภาพถ่ายหรือเอกสาร                                                                                                    | 17      |
| บทที่ 6 การสแกนรูปถ่ายเข้าเครื่องคอมพิวเตอร์และการใช้งานเอปล่                                                                                                    | กันสแกน |
| การสแกนรูปถ่ายเข้าเครื่องคอมพิวเตอร์                                                                                                    | 19 - 20 |
| การเรียกใช้งานโปรแกรม EPSON Scan                                                                                                    | 21      |
| การใช้งานโหมดต่างๆ ในโปรแกรม EPSON Scan                                                                                                    |         |
| - การเปลี่ยนโหมด เอปสันสแกน                                                                                                    | 21      |
| - การสแกนผ่าน Full Auto Mode                                                                                                    | 22      |
| - การสแกนผ่าน Home Mode                                                                                                    | 23 - 25 |

สารบัญ

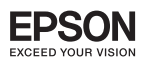

สารบัญ

| - การสแกนผ่าน Office Mode                                | 26 - 27 |
|----------------------------------------------------------|---------|
| - การสแกนผ่าน Professional Mode                          | 28 - 30 |
| การบันทึกไฟล์กาพจากโปรแกรม EPSON Scan                    | 30 - 31 |
|                                                          |         |
| บทที่ 7 การตรวจสอบปริมาณน้ำหมักและการเปลี่ยนตลบหมักพิมพ์ |         |
| การตรวจสอบปริมาณน้ำหมึกโดยใช้โปรแกรม Status Monitor 3    |         |
| - สำหรับ Windows 2000 / XP / Vista / 7                   | 32      |
| - สำหรับ Max OS X                                        | 33 - 34 |
| การเปลี่ยนตลับน้ำหมึก กรณีน้ำหมึกหมด                     | 34 - 37 |
| การเปลี่ยนตลับน้ำหมึกโดยใช้โปรแกรม Status Monitor 3      |         |
| - สำหรับ Windows 2000 / XP / Vista / 7                   | 37      |
| - สำหรับ Max OS X                                        | 38      |
| การเปลี่ยนตลับน้ำหมึก กรณีที่หมึกใกล้จะหมด               |         |
| - สำหรับ Windows 2000 / XP / Vista / 7                   | 38      |
| - สำหรับ Max OS X                                        | 39 - 40 |
|                                                          |         |
| บทที่ 8 การพิมพ์ภาพแบบ Direct Print                      |         |
| การพิมพ์กาพก่ายผ่าน memory card                          | 40 - 41 |
| A DOCKUMODO Indox Choot                                  | 10 11   |
|                                                          | 41 - 43 |
| าเทที่ 0. แนวทางการแก้ไขปัญหาญี้อาสัน                    |         |
| onn a maan on iamioorgin tooodd                          |         |
| การตรวจสอบ / ทำความสะอาดหัวทิมฑ์ ผ่านหน้าเครื่องทิมฑ์    | 44      |
| - สำหรับ Windows 2000 / XP / Vista / 7                   | 45 - 47 |
| - สำหรับ Max OS X                                        | 48 - 49 |
| การแก้ปัญหากระดาษติด                                     | 50 - 51 |
|                                                          |         |

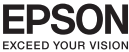

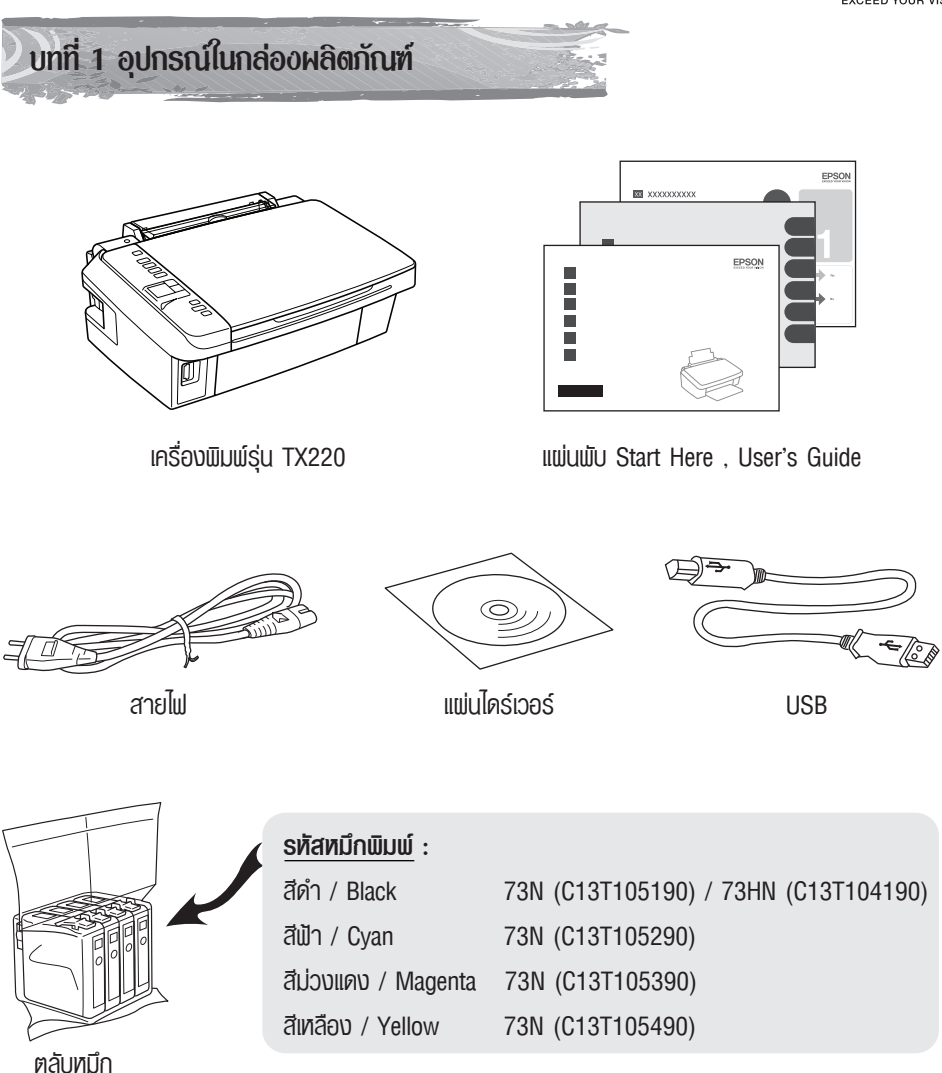

#### ข้อควรทราบ

- กรณีการติดตั้งตลับหมึกพิมพ์ครั้งแรกเครื่องพิมพ์จะนำปริมาณน้ำหมึกส่วนหนึ่งเข้าสู่หัวพิมพ์
- ท้ามนำตลับหมึกออกจากบรรจุภัณฑ์ จนกระทั่งจะติดตั้งกับเครื่องพิมพ์

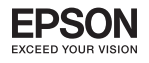

บทที่ 2 การเตรียมความทร้อมก่อนการใช้งานเครื่องพิมท์

# 🕤 ัน การเปิดเครื่องพิมฑ์

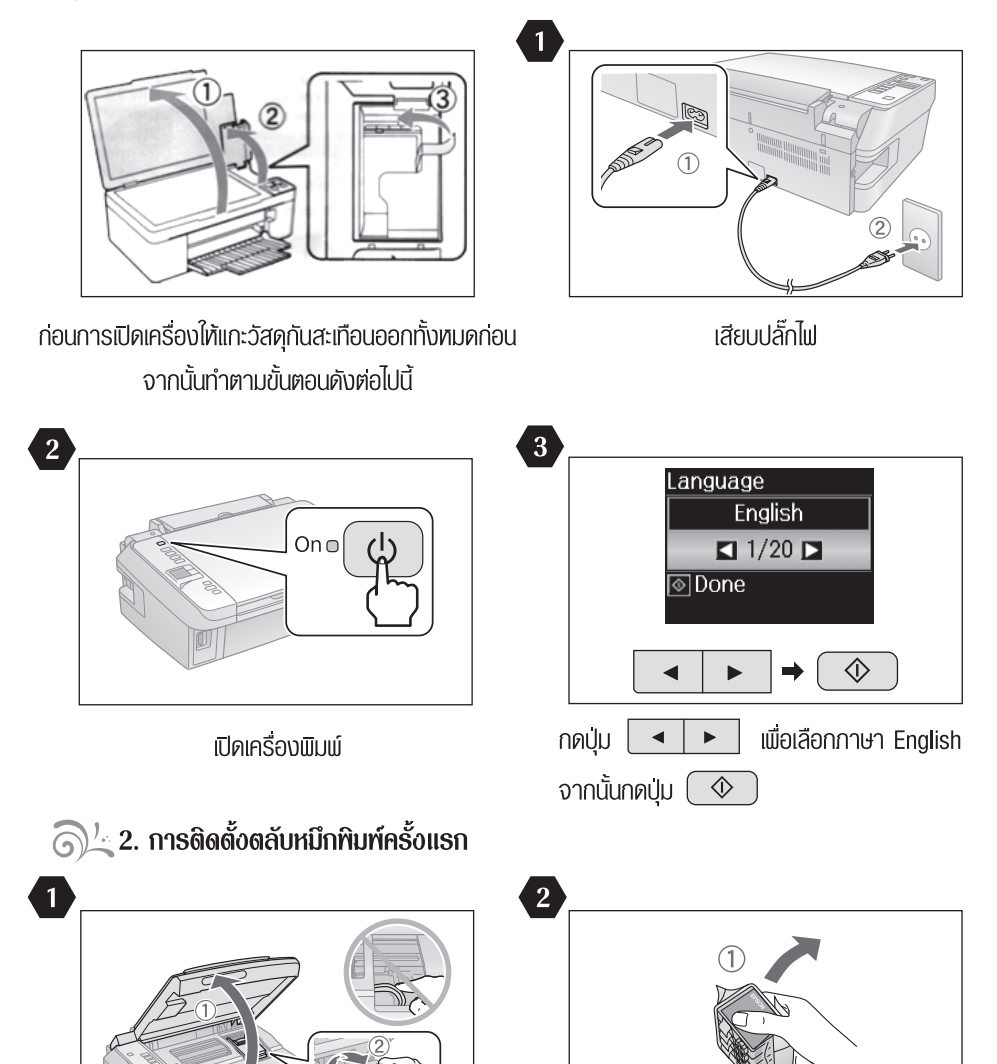

เขย่า ตลับหมึกขณะอยู่ในบรรจุภัณฑ์ 4-5 ครั้ง

การเปิดเครื่องพิมพ์และการติดตั้งตลับหมึกพิมพ์ครั้งแรก

เปิดฝาครอบเครื่องพิมพ์

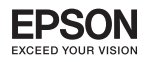

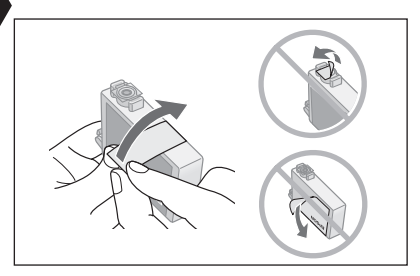

<u>ดึง</u> แลาสติกเหลืองออกซึ่งจะอยู่บริเวณด้านล่าง ของตลับหมึกเมิมเพ์ ก่อนการติดตั้งตลับหมึก

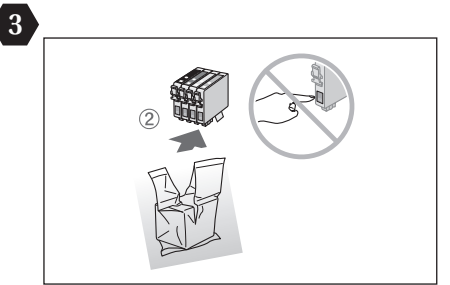

นำตลับหมึกออกจากบรรจุกัณฑ์ <u>ห้าม</u> สัมพัส แพงวงจรสีเขียวของตลับหมึกพิมพ์

5

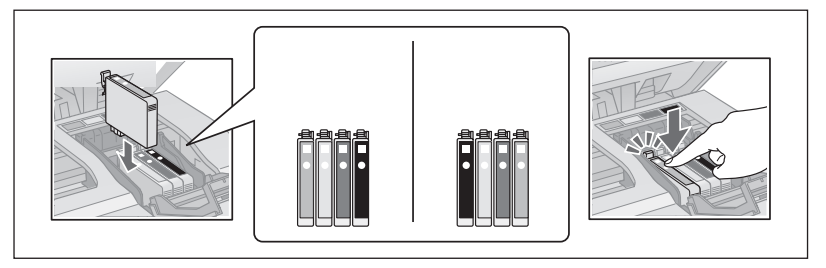

4

ใส่ตลับหมึกและกดตลับหมึกให้เสียงดังคลิก

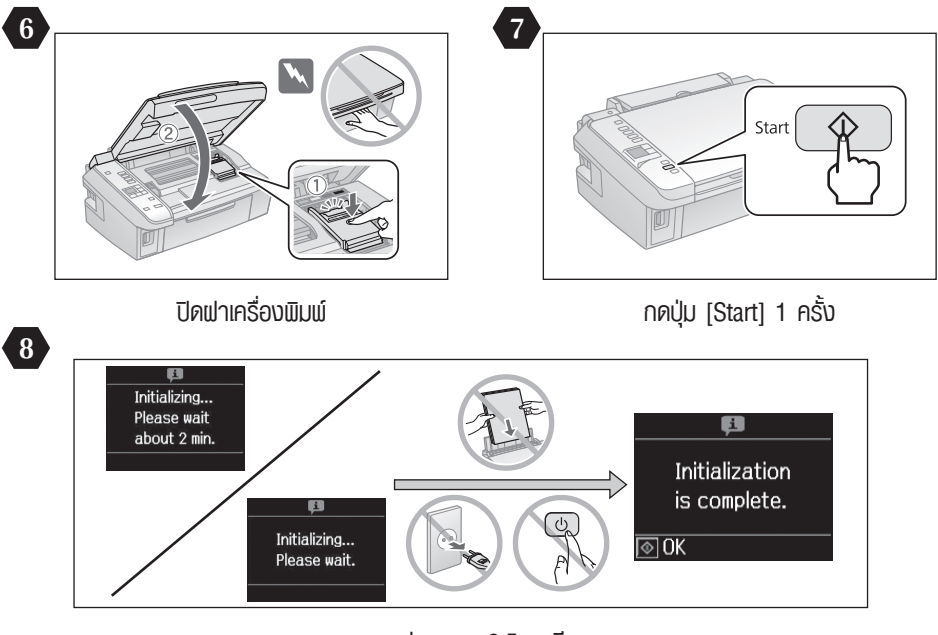

รอประมาณ 2.5 นาที

<u>ข้อควรทราบ</u> - กรณีการติดตั้งหมึกพิมพ์ครั้งแรก เครื่องพิมพ์จะนำปริมาณน้ำหมึกส่วนหนึ่งเข้าสู่หัวพิมพ์

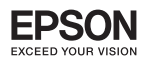

#### 🕤 🖄 3. การป้อนกระดาษ

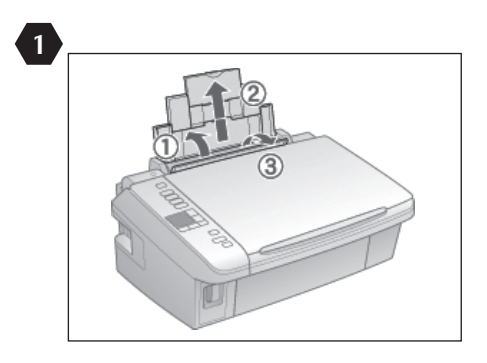

เปิดฟากาดรองรับกระดาษในตำแหน่งช่อง ป้อนกระดาษด้านบน

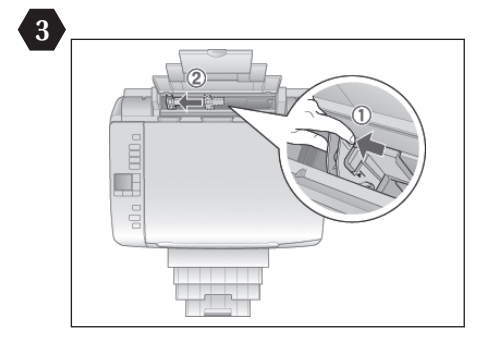

เลื่อนขอบกันกระดาษมาด้านซ้ายมือ (หันหน้าเข้าเครื่องพิมพ์)

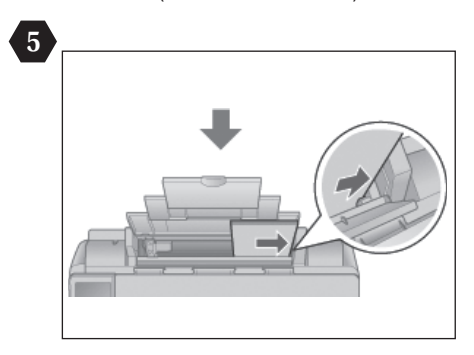

วางกระดาษชิดด้านขวามือ (เมื่อทันหน้าเข้าเครื่องพิมพ์)

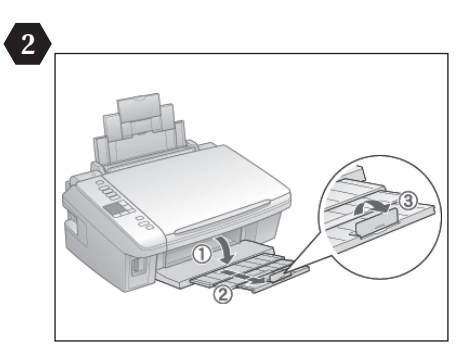

ดึงถาดรองรับกระดาษด้านล่างออก

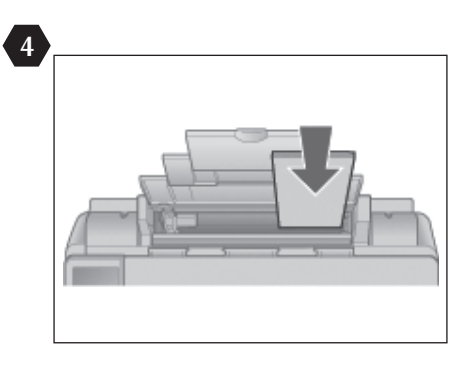

ใส่กระดาษในช่องป้อนกระดาษด้านบน (หันหน้ากระดาษเข้าหาเครื่องพิมพ์)

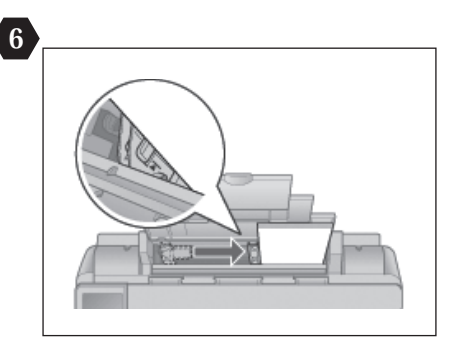

เลื่อนขอบกั้นกระดาษให้ชิดพอดีกับกระดาษ

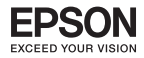

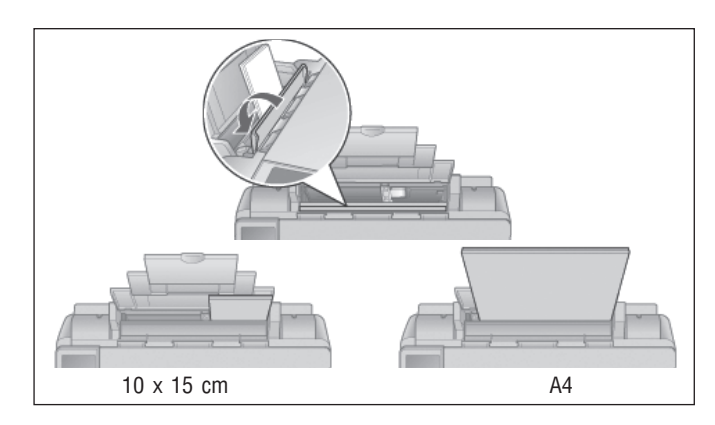

ปิดฝาครอบป้องกันถาดป้อนกระดาษลงไป

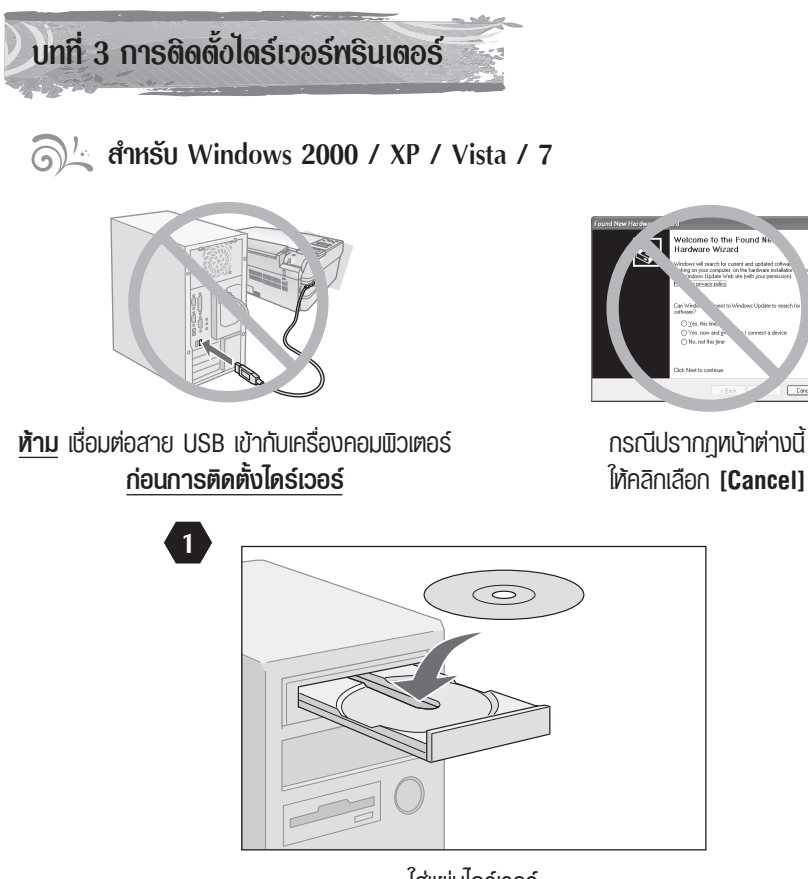

ใส่แพ่นไดร์เวอร์

Care

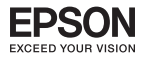

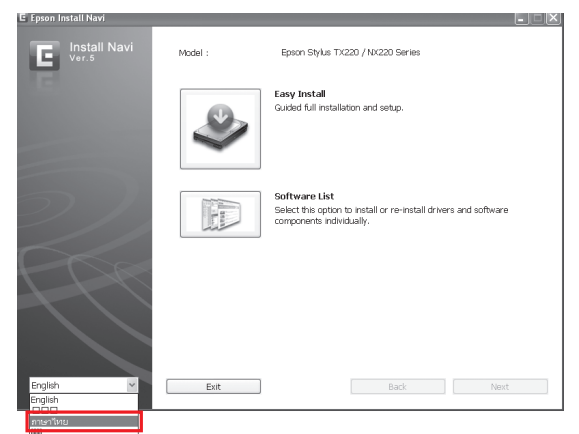

#### เลือกภาษา

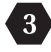

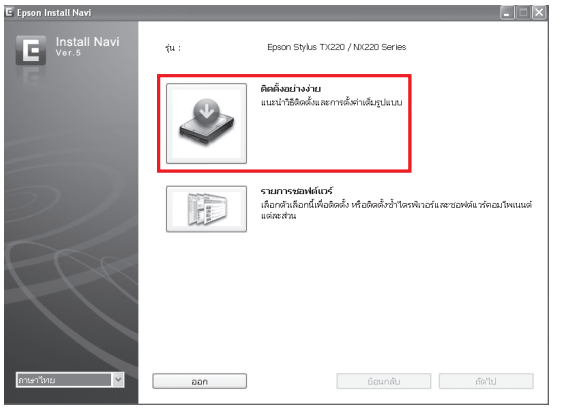

# เลือก **ติดตั้งอย่างง่าย** เพื่อเริ่มติดตั้ง

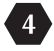

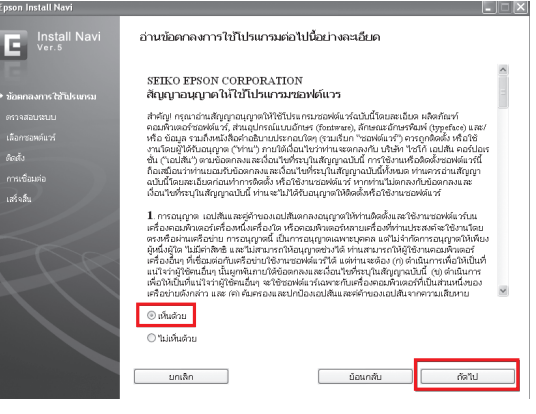

#### คลิกที่ **เห็นด้วย** จากนั้นคลิกที่ปุ่ม **ถัดไป**

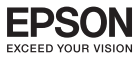

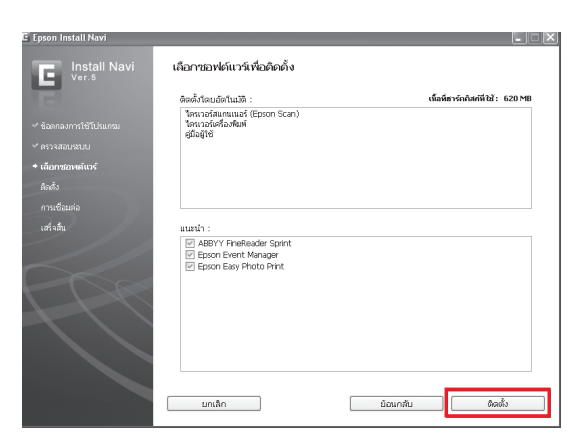

6

# คลิกที่ปุ่ม **ติดตั้ง** เพื่อเริ่มการติดตั้งไดร์เวอร์

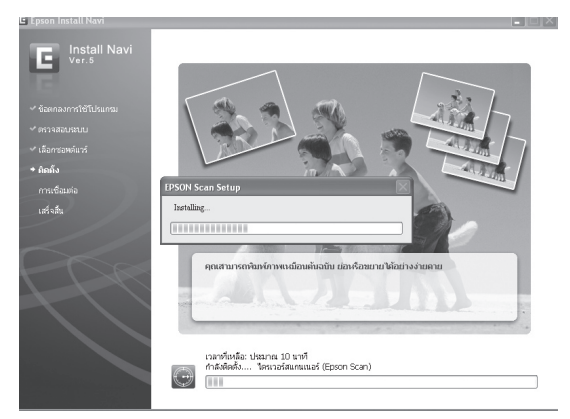

#### จะแสดงหน้าต่างกำลังติดตั้งไดร์เวอร์

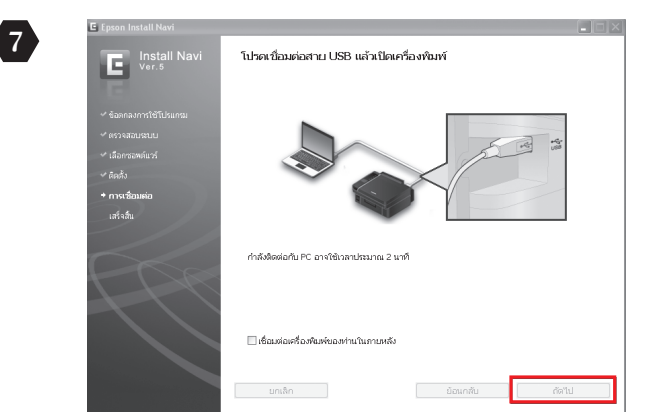

เชื่อมต่อสาย USB จากนั้นรอการเชื่อมต่อจะใช้เวลาประมาณ 2 นาที ในกรณีที่ยังไม่ต้องการ เชื่อมต่อสาย USB ให้คลิกที่ **เชื่อมต่อเครื่องพิมพ์ของท่านในภายหลัง** จากนั้นคลิกที่ **ถัดไป** 

การติดตั้งไดร์เวอร์พรินเตอร์

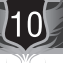

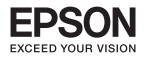

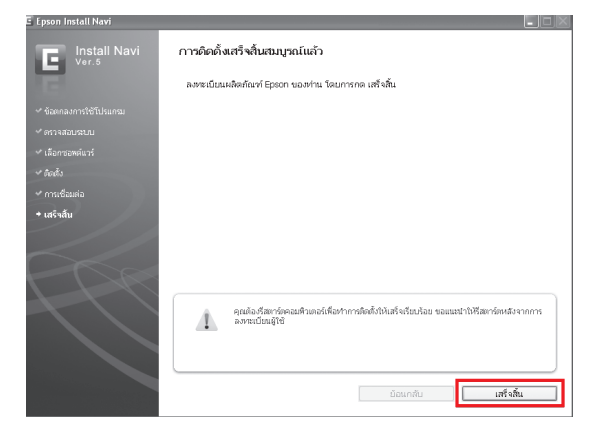

คลิกที่ **เสร็จสิ้น** 

<u>ทมายเทตุ</u> : กรณีไม่ปรากฏทน้าต่างพบอุปกรณ์ อาจจะเกิดปัญหาจากการต่อเชื่อม แนะนำให้ถอด สาย USB ออก แล้วเชื่อมต่อสายใหม่อีกครั้ง หากยังไม่ปรากฏทน้าต่างอีก ให้ลองหาสาย USB เส้นใหม่มาเปลี่ยน

| <u>)'.</u> á | ำหรับ | Mac OS X           |          |                   |       |
|--------------|-------|--------------------|----------|-------------------|-------|
|              | 1     | ใส่แพ่นไดร์เวอร์ลเ | งไป      |                   |       |
|              | 2     | ดับเบิ้ลคลิกที่รูป | EPSON    | ที่ desktop       |       |
|              |       | 000                | (        | EPSON             |       |
|              | 3     | ×                  | 8 items, | 61.9 MB available |       |
|              |       |                    | Insta    | I Navi            |       |
|              |       |                    |          |                   | <br>• |

จะปรากฎหน้าต่างดังรูป

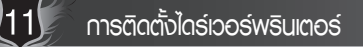

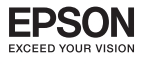

|                 | Type your password to allow Install Navi to make changes. |
|-----------------|-----------------------------------------------------------|
|                 | Name: admin                                               |
|                 | Password:                                                 |
| ▶ Details       |                                                           |
| $(\mathcal{D})$ | (Cancel) OK                                               |

ใส่ Password ของคอมพิวเตอร์ (หากมี)

5

6

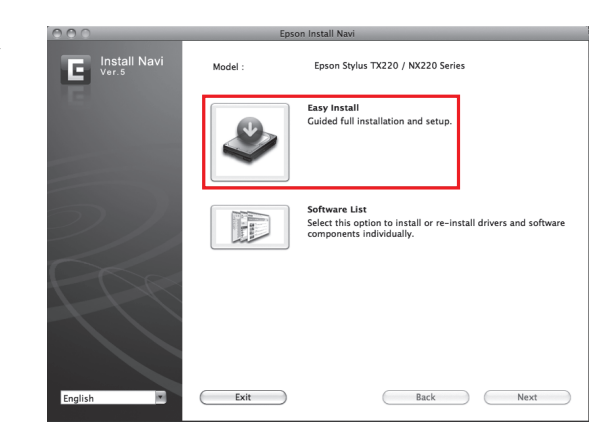

คลิกที่ Easy Install

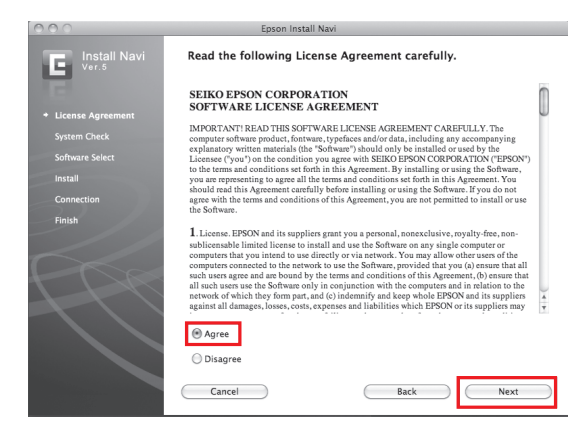

เลือกที่ Agree จากนั้น คลิก Next

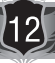

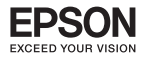

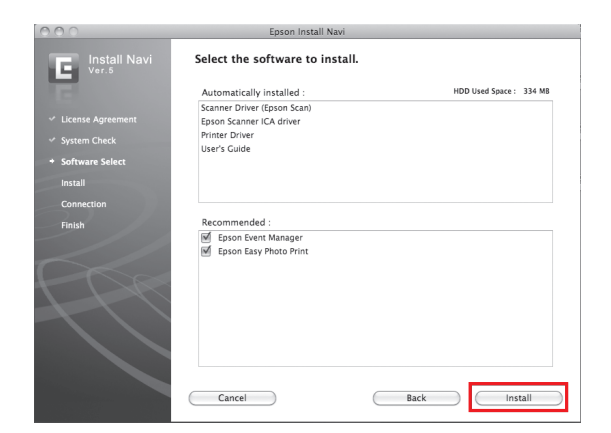

#### คลิกที่ Install เพื่อเริ่มการติดตั้ง

| 000                                                                                                    | Epson Install Navi                                                    |
|----------------------------------------------------------------------------------------------------|-----------------------------------------------------------------------|
| E Install Navi<br>ver.5                                                                                      | EPKON Scan Installer                                                  |
| V License /                                                                                                  |                                                                       |
| <ul> <li>System C</li> <li>Software</li> <li>Install</li> <li>Contect</li> <li>Finish</li> <li>Up</li> </ul> | Installing Items remaining to be installed: 339 Installing: index.htm |
|                                                                                                    | Installation powered by VISE X                                        |
|                                                                                                    | Stop                                                                  |

#### จะแสดงหน้าต่างกำลังติดตั้งไดร์เวอร์

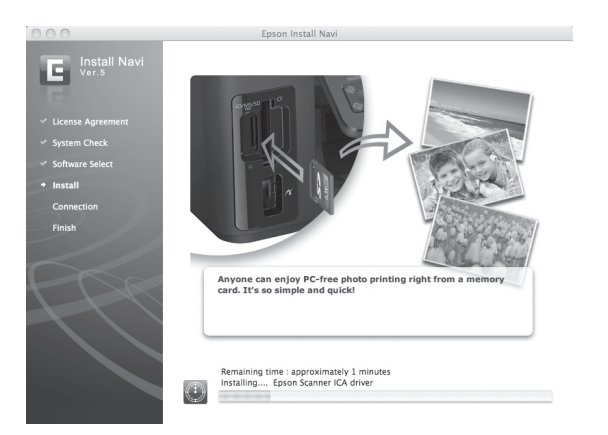

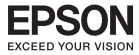

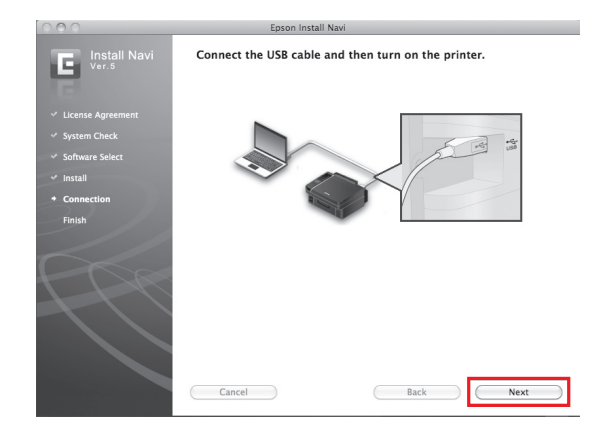

#### จะปรากฏหน้าต่างให้เสียบสาย USB จากนั้นคลิก Next

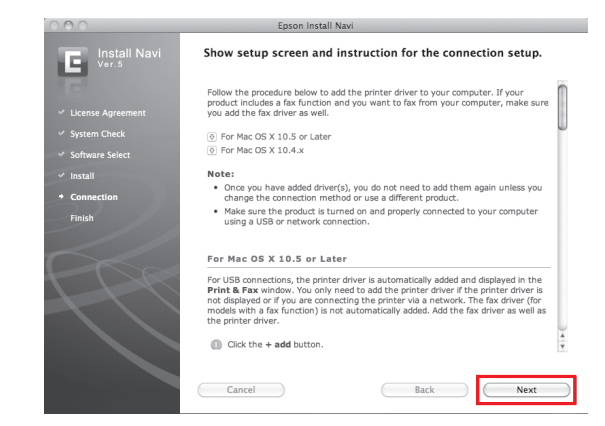

คลิก Next

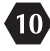

8

່ 9

| Show All                                   | rint & Fax                                                       |   |
|--------------------------------------------|------------------------------------------------------------------|---|
|                                            | No printers are available.<br>Click Add (+) to set up a printer. |   |
| Default printer:                           | Last Printer Used                                                |   |
| Default paper size:                        | A4 🛟                                                             |   |
| Click the lock to prevent further changes. |                                                                  | ? |

คลิกที่เครื่องหมาย 🛨 เพื่อเพิ่มพรินเตอร์เข้าสู่ระบบ

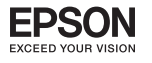

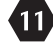

| ult Fax                      | IP Windows   |              | Search                        |                |
|------------------------------|--------------|--------------|-------------------------------|----------------|
| rinter Name                  |              |              | ▲ Kind                        |                |
| dobe PDF 9.0<br>PSON TX220 N | X220         |              | Adobe PDF 9.<br>USB Multifund | 0(pdf)<br>tion |
|                              |              |              |                               |                |
|                              |              |              |                               |                |
|                              |              |              |                               |                |
|                              |              |              |                               |                |
|                              |              |              |                               |                |
| Name:                        | EPSON TX220  | NX220        |                               |                |
| Location:                    | admin's Comp | uter         |                               |                |
| Print Using:                 | EPSON TX220  | NX220 Series |                               | \$             |
|                              |              |              |                               |                |

เลือกที่ชื่อรุ่นเครื่องพิมพ์ EPSON TX220 NX220 แล้วคลิก 🚺 🗛

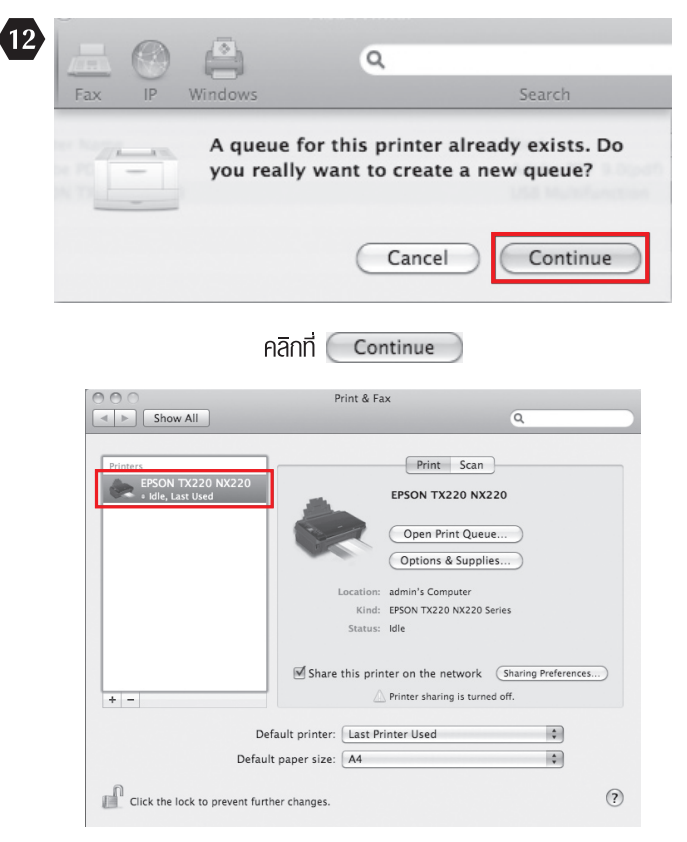

จะปรากฏชื่อเครื่องพิมพ์ที่ได้ทำการ Add

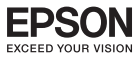

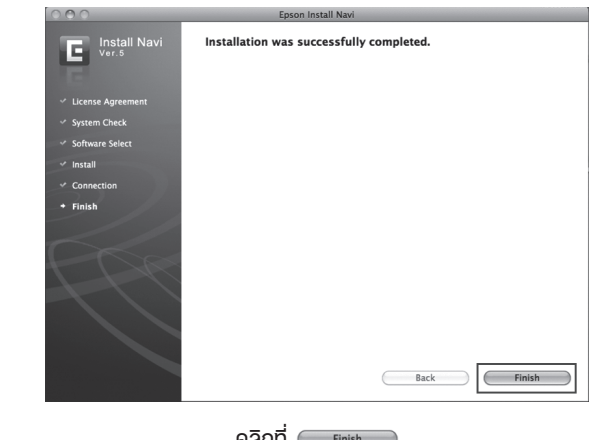

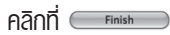

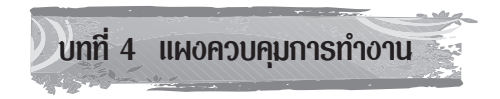

🕤 📜 แผงควบคุมการทำงาน

13

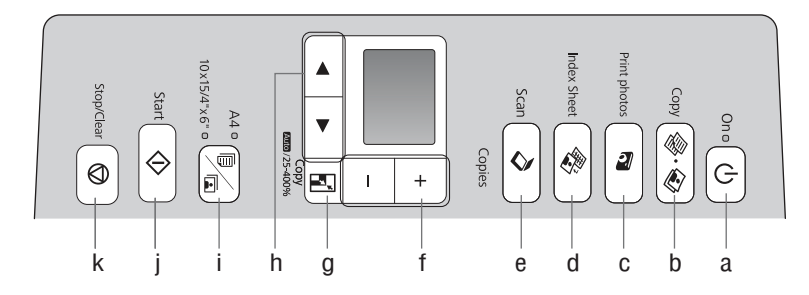

| а                        | b                             | с                           | d                                   | е                                      | f                     |
|--------------------------|-------------------------------|-----------------------------|-------------------------------------|----------------------------------------|-----------------------|
| U<br>On                  | Copy                          | Print Photos                | Index Sheet                         | Scan                                   | +,-                   |
| ปิด/เปิด<br>เครื่องพิมพ์ | เลือกเพื่อสำเนา<br>ภาพ/เอกสาร | เลือกเพื่อดูและ<br>พิมพ์กาพ | ເລือกเพื่อ<br>ພົມພົกาພ<br>ແບບ Index | เลือกเพื่อ<br>สแกนและ<br>จัดเก็บเอกสาร | ตั้งค่าจำนวน<br>สำเนา |

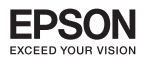

| g                                               | h               | i                                                                                                    | j                            | k                                            |
|-------------------------------------------------|-----------------|----------------------------------------------------------------------------------------------------|------------------------------|----------------------------------------------|
|                                                 |                 |                                                                                                    | Start                        | Stop/Clear                                   |
| เปลี่ยนการตั้งค่า<br>การซูมสำหรับ<br>การทำสำเนา | ເລືອກກາພແລະເມບູ | เลือกระทว่างกระดาษธรรมดา<br>ขนาด A4 และกระดาษ<br>พิมพ์ภาพถ่ายขนาด<br>10x15/4''x6'' สำหรับ<br>กระดาษในถาดป้อนกระดาษ | เริ่มการทำ<br>สำเนา/การพิมพ์ | หยุดการทำสำเนา /<br>การพิมพ์หรือการ<br>ทำงาน |

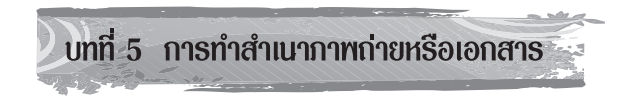

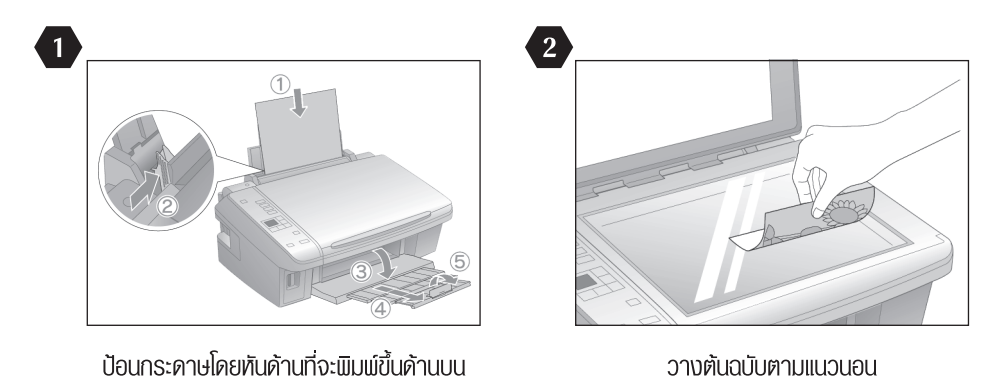

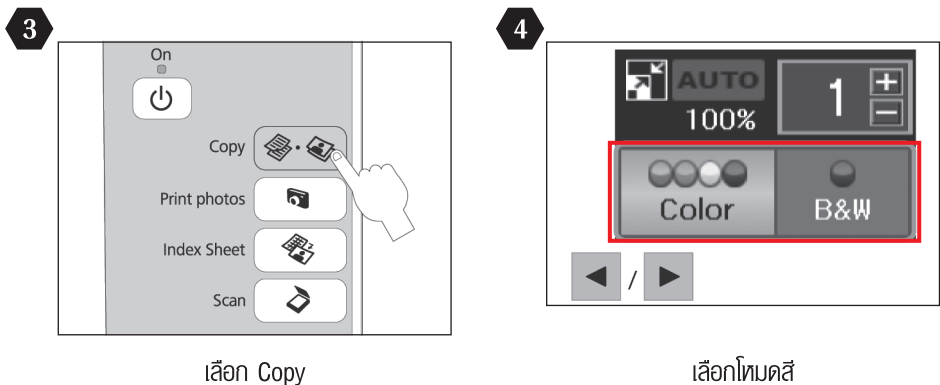

เลือกโหมดสี

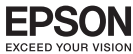

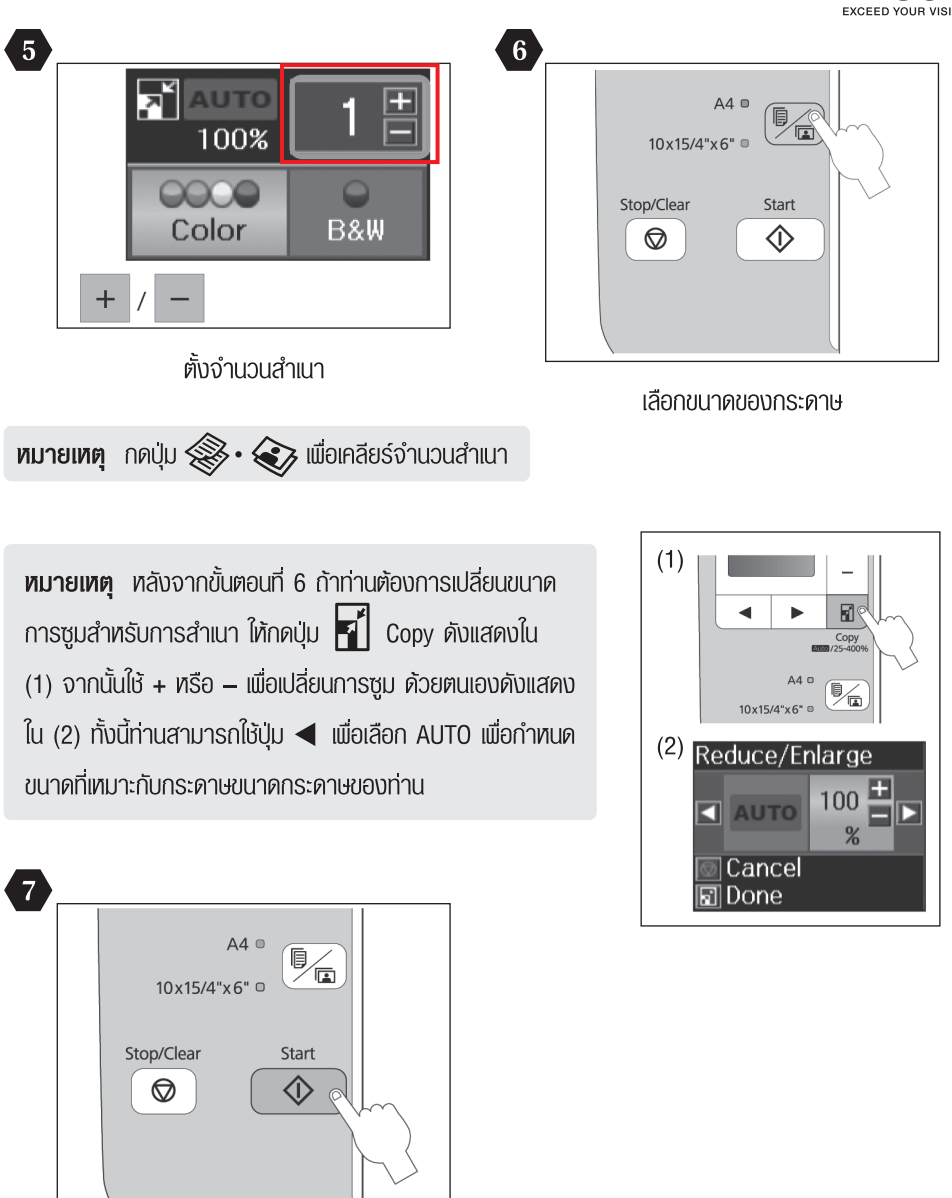

กดปุ่ม Start เพื่อเริ่มการทำสำเนา

หมายเหตุ ท่านสามารถเพิ่มความเร็วในการสำเนากระดาษธรรมดาได้ แต่คุณภาพการพิมพ์จะลดลงด้วย
 โดยในขั้นตอนที่ 7 ให้กดปุ่ม ( ค้างไว้จนกระทั่ง ไฟ ( เริ่มกระพริบ

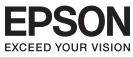

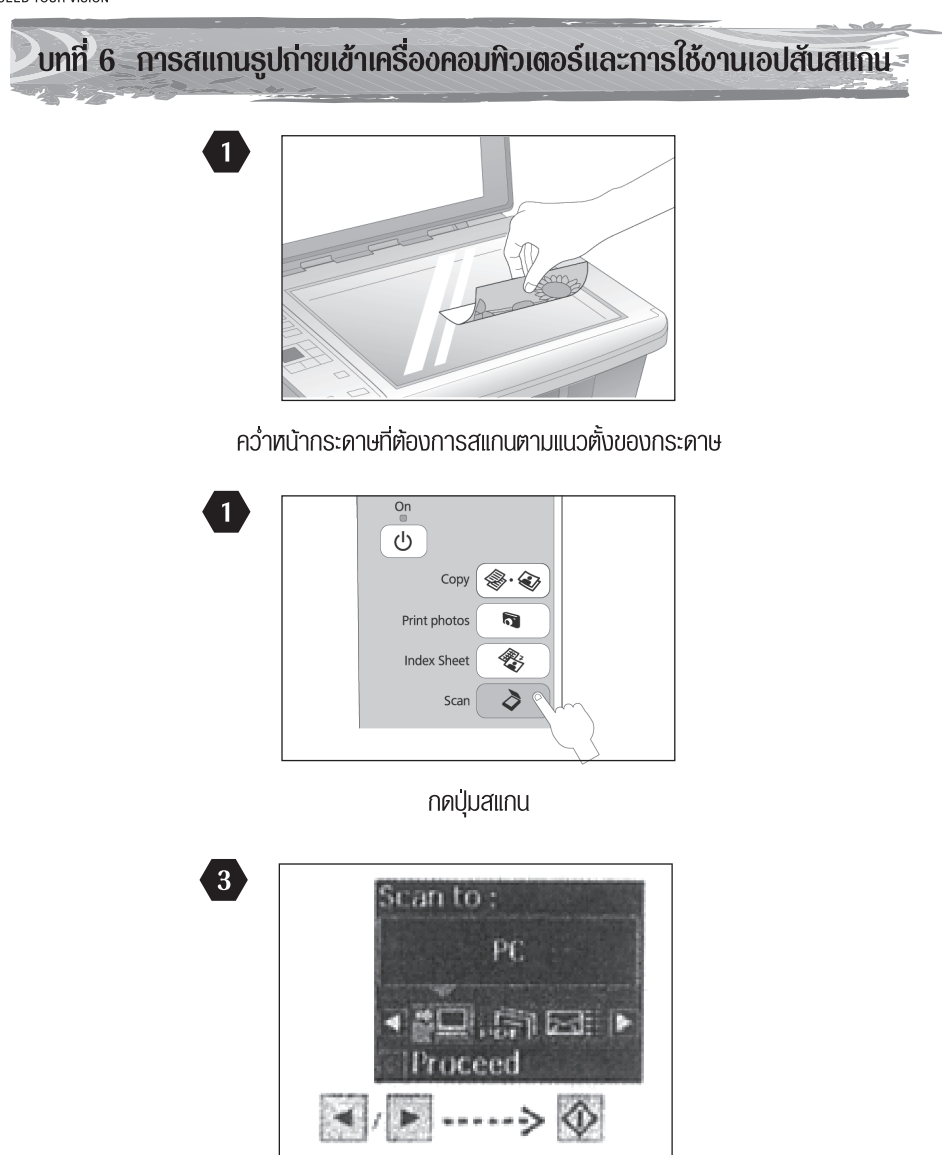

เลือกว่าจะสแกนเข้าคอมพิวเตอร์

พมายเหตุ ต้องทำการติดตั้ง ซอฟต์แวร์ของเครื่องพิมพ์ลงในคอมพิวเตอร์ และต่อเข้ากับเครื่องพิมพ์
 เรียบร้อยก่อนแล้วหลังจากขั้นตอนที่ 2 ซอฟต์แวร์สแกนในเครื่องคอมพิวเตอร์จะทำงานโดย
 อัตโนมัติ

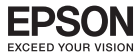

#### จะปรากฏหน้าต่างกำลังสแกน

| Progress                            | ×      |
|-------------------------------------|--------|
| Scanning                            |        |
|                                     |        |
| Time remaining: less than a minute. | Cancel |

#### ปรากฏหน้าต่างกำลัง Save

| Saving                        | X      |
|-------------------------------|--------|
|                               |        |
| Processing data. Please wait. |        |
|                               |        |
|                               | Cancel |

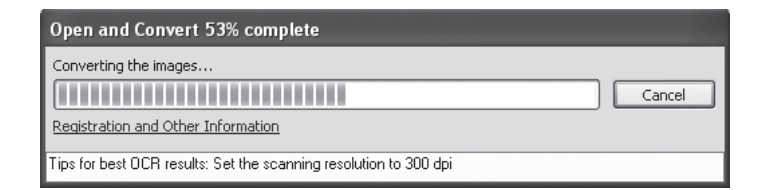

#### ้ไฟล์ที่สแกนจะถูกจัดเก็บไว้ที่ My Pictures

| 🖉 My Pictures                                                                                                    |                        |                   |                      |        | - DX    |
|----------------------------------------------------------------------------------------------------|------------------------|-------------------|----------------------|--------|---------|
| File Edit View Favorites Tools H                                                                                                    | lelp                   |                   |                      |        | At I    |
| 🕝 Back + 🕥 - 🎲 🔎 Sear                                                                                                    | ch 🔀 Folders           |                   |                      |        |         |
| Address 🔲 C:\Documents and Settings\eth                                                                                                    | njsirikwuan\My Docu    | ments\My Pictures |                      |        | Ƴ → Go  |
| EPSON Easy Photo Print + 3 Photo P                                                                                                    | rint                   |                   |                      |        | Links » |
| Picture Tasks     Image: Copy to CD       File and Folder Tasks     Image: Copy to CD                                                                  | From Rottine<br>img001 | img002            | ing002               | ing003 |         |
| <ul> <li>Allowe this file</li> <li>Copy this file</li> <li>Publish this file to the Web</li> <li>E-mail this file</li> <li>Delete this file</li> </ul> |                        |                   |                      | A      |         |
| Other Places (S)<br>My Documents<br>My Computer<br>My Network Places                                                                                   | inguos                 | ImguC4            | Indiana, Press       | inguus |         |
| Details 🔇                                                                                                    |                        | ·····             | THE ADDRESS OF OWNER |        | ~       |

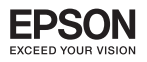

#### <u>โลน</u> การเรียกใช้งานโปรแกรม EPSON Scan

โปรแกรม EPSON Scan เป็นโปรแกรมไดร์เวอร์ที่ช่วยในการสแกนภาพทรือเอกสาร , สำหรับ ขั้นตอนในการเรียกใช้งานโปรแกรม EPSON Scan สามารถทำได้ดังนี้

สำหรับระบบ Windows 2000 / XP / Vista / 7

คลิก เมนู All Programs และเลือกเมนู EPSON Scan คลิกเลือกหัวข้อ EPSON Scan ดังรูป

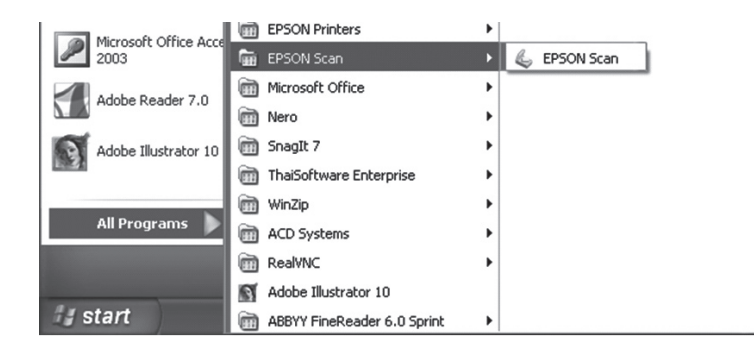

# <u>โร่ง</u> การใช้งานโหมดต่างๆ ในโปรแกรม EPSON Scan

โปรแกรม EPSON Scan มีโทมดให้เลือกใช้งาน 4 ฟังก์ชั่นคือ Full Auto Mode , Home Mode, Office Mode และ Professional Mode ซึ่งมีรายละเอียดในการทำงานของแต่ละโทมดดังนี้

# การเปลี่ยนโหมดเอปสันสแกน

เมื่อปรากฏหน้าต่างโปรแกรม EPSON Scan จะมีเมนู Mode ทางด้านขวามือบน สามารถคลิกเพื่อเลือก โหมดการสแกน ที่ต้องการได้ ดังรูป

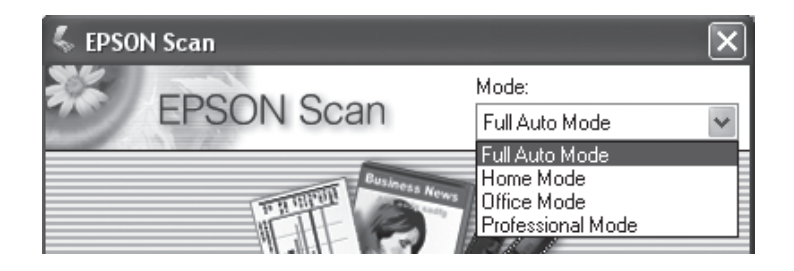

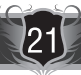

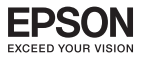

## การสแกนภาพในโหมด Full Auto Mode

เป็นโหมดการสแกนภาพและที่มีการกำหนดค่าการสแกนโดยอัตโนมัติ ซึ่งครั้งแรกในการเริ่มต้นการ สแกนจะเข้าสู่ Full Auto Mode ก่อน

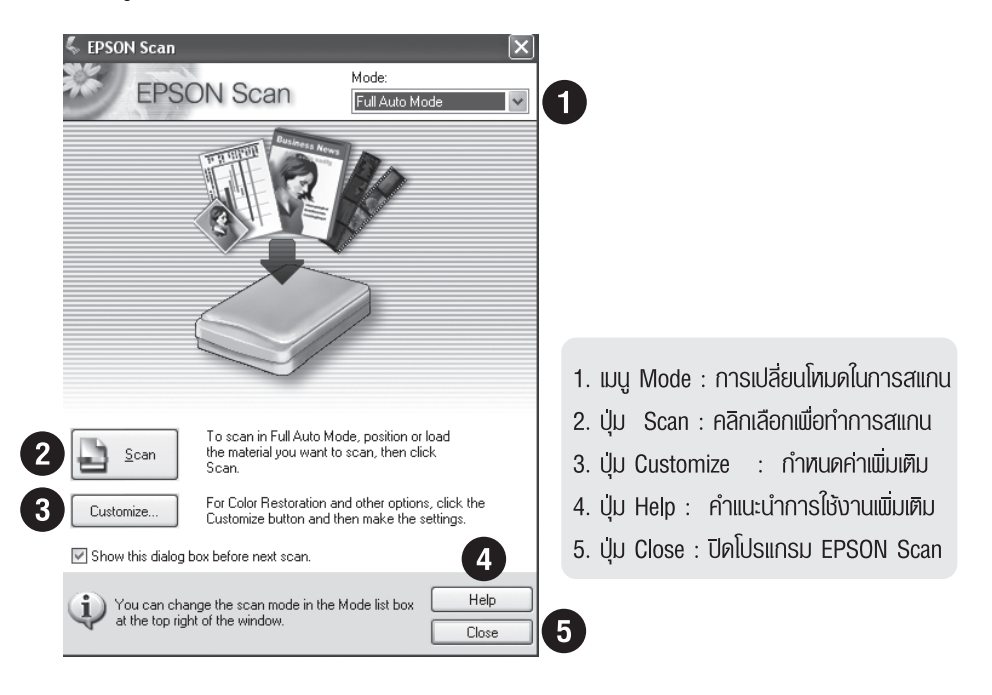

#### <u>ขั้นตอนการสแกนใน Full Auto Mode</u>

- <u>ขั้นตอนที่ 1.</u> เปิดเครื่องสแกนเนอร์และต่อเชื่อมให้เรียบร้อย วางภาพที่ต้องการสแกนบนเกระจก จากนั้น ดับเบิ้ลคลิกที่ไอคอน EPSON Scan
- <u>ขั้นตอนที่ 2.</u> ปรากฏหน้าต่างโปรแกรม EPSON Scan จะปรากฏหน้าต่างให้บันทึกภาพ โดยดูรายละเอียด ในหัวข้อ *"การบันทึกไฟล์ภาพจากโปรแกรม EPSON Scan"* หน้า 30-31
- <u>ขั้นตอนที่ 3.</u> คลิกปุ่ม Scan เพื่อเริ่มต้นการสแกน โปรแกรมจะทำการตรวจสอบประเภทให้อัตโนมัติว่าเป็นภาพ หรือเอกสารประเภทใด (Preview) และจำนวนที่ภาพ
- ้<u>ขั้นตอนที่ 4.</u> เมื่อสแกนเสร็จภาพที่ได้จะถูกนำเข้าไปยังโปรแกรมที่เลือกไว้ก่อนหน้านี้ จากนั้นจึงทำการปรับแต่งภาพ

#### ข้อสังเกต :

 ในกรณีที่โปรแกรม EPSON Scan ไม่สามารถตรวจสอบประเภทของภาพหรือเอกสารได้ตามที่คาดหวังไว้ ให้เปลี่ยนโหมดการสแกนมาเป็น Home Mode ,Ofce Mode หรือ Professional Mode

การใช้งานโหมดต่างๆ ในโปรแกรม EPSON Scan

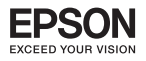

การสแกนภาฑใน Home Mode

| 🐇 EPSON Scan              |                             |                      | ×   |
|---------------------------|-----------------------------|----------------------|-----|
| EPSC                      | ON Scan                     | Mode:<br>Home Mode   | ]   |
| Document Type             |                             |                      | 1   |
| Pho                       | tograph                     | ~                    | -2  |
| Image Type                |                             |                      | 1   |
| <ul> <li>Color</li> </ul> | 🔘 Grayscale                 | ◯ Black&White        |     |
| Destination               |                             |                      |     |
| O Screen/Web              | <ul> <li>Printer</li> </ul> | O Other              |     |
| Resolution:               | 300                         | ✓ dpi                |     |
| Target Size:              | Original                    | × A                  |     |
| Image Adjustments         |                             |                      |     |
| Descreening               |                             | Backlight Correction |     |
| Color Restoratio          | on                          | Dust Removal         |     |
| Image Option(×            | )                           |                      |     |
| I ext Enhar               | cement                      |                      |     |
| Dei-televene              |                             |                      |     |
| Brighthess.               |                             | ↓                    |     |
| → []                      | Preview                     | Som Ra               |     |
|                           |                             |                      | < 6 |
|                           |                             |                      |     |
| Help                      | Configur                    | ation Close          |     |

#### ขั้นตอนการสแกนใน Home Mode

เปิดเครื่องสแกนเนอร์และต่อเชื่อมให้เรียบร้อย วางภาพหรือเอกสารที่ต้องการสแกนบนเครื่อง สแกนเนอร์ จากนั้นเปิดโปรแกรม EPSON Scan

ขั้นตอนที่ 1. คลิกปุ่ม Preview เพื่อดูตัวอย่างภาพก่อนการสแกนจริง ซึ่งสามารถเลือกรูปแบบได้ 2 ลักษณะคือการแสดงเป็นภาพขนาดเล็ก (Thumbnail) โดยคลิกเลือกที่ทัวข้อ Thumbnail และการแสดงภาพปกติ (Normal)

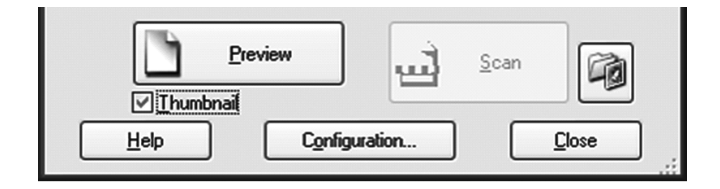

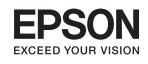

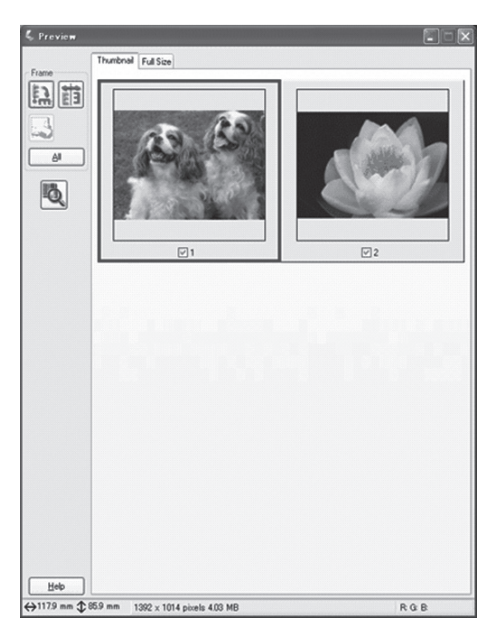

# การแสดงภาพแบบ Thumbnail

กำหนดภาพที่ต้องการสแกน โดยคลิกที่กรอบสี่เหลี่ยม จนกระทั่งปรากฏเครื่องหมาย 🗸

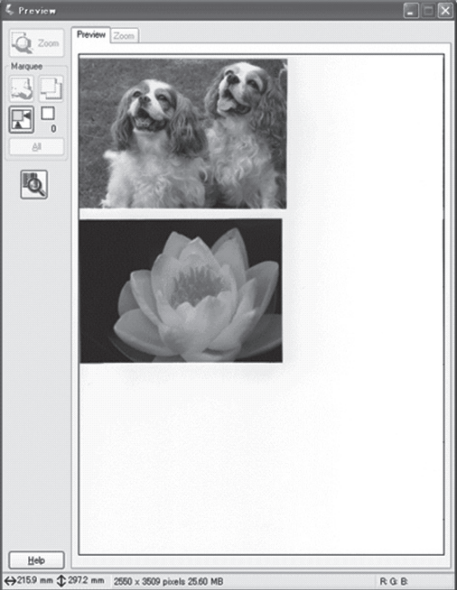

# การแสดงภาพแบบ Thumbnail

กำหนดพื้นที่ของภาพที่ต้องการสแกน โดยคลิกเม้าส์ ช้ายค้าง จนกระทั่งปรากฏเส้นปะที่ภาพ

- ขั้นตอนที่ 2. กำหนดเลือกประเภทต้นฉบับ (Document Type) ที่ต้องการสแกน
- <u>ขั้นตอนที่ 3.</u> เลือกลักษณะการสแกนเอกสาร (Image Type) ควรเลือกให้ตรงกับต้นฉบับที่จะสแกน เพื่อคุณภาพในการสแกน
  - Color : เลือกสแกนเอกสารสี
  - Grayscale : เลือกสแกนเอกสารแบบไล่เฉดสีดำ-เทา
  - Black & White : เลือกสแกนเอกสารแบบขาว-ดำ
- ขั้นตอนที่ 4. กำหนดพลงานพิมพ์ที่ต้องการแสดงพล (Destination)
  - กำหนดลักษณะประเภทของงานที่จะนำไปใช้ คือ Screen/Web : แสดงพลบนหน้าจอ คอมพิวเตอร์หรือ เวปไซต์ , Printer : แสดงพลออกทางเครื่องพิมพ์ และ Other : กำหนด ค่าความละเอียดและขนาดภาพด้วยตนเอง
  - กำหนดความละเอียดในการสแกน (Resolution) ควรคำนึงถึงจุดประสงค์ของการนำไปใช้ งานเป็นหลัก เนื่องจากการกำหนดค่าความละเอียดสูง จะทำให้ไฟล์ภาพมีขนาดใหญ่และ สแกนช้า ดังนั้นจึงมีข้อแนะนำดังนี้

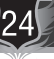

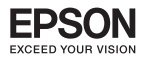

| จุดประสงค์ในการใช้งาน      | ค่าความละเอียด |
|----------------------------|----------------|
| การจัดส่งไฟล์ภาพทาง E-mail | 96 ถึง 150 dpi |
| การสแกนสำหรับโปรแกรม OCR   | 300 dpi        |
| การจัดส่งแฟกซ์             | 200 dpi        |

- กำหนดขนาดภาพ (Target Size) ที่ต้องการสแกนแล้วนำไปใช้งาน เช่น ขนาดภาพจริง
   4 x 6 นิ้ว ต้องการให้สแกนออกไปเป็นขนาด A4 ควรกำหนดใน Target Size เป็น A4 (210X297 mm.)
- <u>ขั้นตอนที่ 5.</u> ในการตกแต่งภาพเลือกในทัวข้อ Image Adjustment (ซึ่งจะขึ้นอยู่กับค่าที่กำหนดใน Image Type ว่ากำหนดเป็นค่าใด)
  - Descreening Filter : การเกลี่ยค่าสี
  - Black light Correction : การปรับแสงเงาของภาพ
  - Color Restoration : การปรับค่าสีจากภาพเก่าเป็นภาพใหม่
  - Dust Removal : ขจัดรอยฝุ่นละออง
  - Image Option
    - Text Enhancement : เน้นข้อความ
    - Auto Area Segmentation : เน้นทั้งส่วนเอกสาร
- ขั้นตอนที่ 6. คลิกปุ่ม 🦾 เพื่อกำหนดค่าการบันทึกไฟล์ภาพ
- <u>ขั้นตอนที่ 7.</u> คลิกปุ่ม Scan เพื่อเริ่มต้นการสแกน กรณีที่สแกนเสร็จสามารถใส่ต้นฉบับใหม่แล้วทำ การ Preview และสแกนใหม่อีกครั้ง (ทำขั้นตอนที่ 1 – 6 )
- ขั้นตอนที่ 8. คลิกปุ่ม Close เพื่อปิดโปรแกรม EPSON Scan

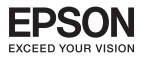

# การสแกนภาทในโหมด Office Mode

| Color C            | ) Grayscale  | 🕑 Black | &White |
|--------------------|--------------|---------|--------|
| Destination        | Document T:  | bla     | ~      |
| Size:              | 64(210 v 297 |         |        |
| Orientation:       |              | 0 4     |        |
| Resolution:        | 96           | 🖌 dpi   |        |
| mage Adjustments — |              |         |        |
| ✓ Image Option     |              |         |        |
| Auto Area Seg      | mentation    |         |        |
| O Color Enhance    | Blue         | ~       |        |
| Brightness:        |              | 0       | - 0    |
| Contrast:          |              | 0<br>D  | - 0    |

- 1. Mode : การเปลี่ยนโหมดในการสแกน
- 2. Image Type : เลือกลักษณะการสแกนเอกสาร เช่น ภาพขาวดำ (Black & White) ฯลฯ
- 3. Document Source : กำหนดรูปแบบของภาพหรือเอกสาร
- 4. Size : กำหนดขนาดของเอกสาร
- 5. Resolution : กำหนดค่าความละเอียดในการสแกน

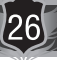

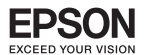

27

- 6. Image Adjustments : ปรับแต่งภาพ
  - Text Enhancement : เน้นข้อความ
  - Auto Area Segmentation : เน้นทั้งส่วนเอกสาร
  - Color Enhance : การปรินเฉดสี เลือกได้ทั้งหมด 3 เฉด คือ Red , Green , Blue
- 7. Brightness : ปรับค่าความสว่าง
- 8. Contrast : ปรับตั้งค่าความคมชัด
- 9. Preview : แสดงตัวอย่างก่อนสแกน
- 10. Close : ปิดโปรแกรม EPSON Scan
- 11. File Save Sitting : กำหนดโฟล์เดอร์ที่จะบันทึกไฟล์ภาพ (Location) หลังจากสแกนเสร็จ
- 12. Scan : สแกนเอกสารหรือรูปภาพตามค่าที่กำหนดไว้

#### ขั้นตอนการสแกนใน Office Mode

ขั้นตอนที่ 1. เลือกลักษณะการสแกนเอกสาร

# การใช้งานโหมดต่างๆ ในโปรแกรม EP<u>SON Scan</u>

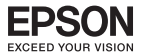

## การสแกนกาทผ่าน Professional Mode

| Settings                                | Convert Catting      |
|-----------------------------------------|----------------------|
| Name:                                   |                      |
|                                         | Save Delete          |
| Original                                |                      |
| Document Type:                          | Reflective 🗸         |
| Document Source:                        | Document Table 🖌 🗸   |
| <ul> <li>Auto Exposure Type:</li> </ul> | Photo 🗸              |
| Destination                             |                      |
| Image Type:                             | 24-bit Color         |
| Resolution:                             | 300 🗸 dpi            |
| Document Size:                          | W 215.9 H 297.2 mm 💌 |
| • Target Size:                          | Original 🕑 🗚         |
| Adjustments                             |                      |
|                                         |                      |
|                                         |                      |
| 🕂 🔽 Unsharp Mask                        |                      |
| + Descreening                           |                      |
| Color Restoration                       |                      |
| + 🔲 Backlight Correction                | A                    |
| 🛨 📃 Dust Removal                        | Y                    |
| - Drawiew                               |                      |
|                                         | 🔄 Scan               |
| 🔄 i humbhail                            |                      |

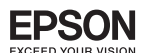

- 1. Mode : การเปลี่ยนโทมดในการสแกน
- 2. Setting : การบันทึกค่าในการแสกนแต่ละครั้ง สามารถตั้งชื่อและเรียกค่าที่บันทึกไว้ขึ้นมาใช้งานได้
- 3. Document Type : เลือกประเภทเอกสารที่ใช้สแกนว่าเป็นภาพหรือเอกสารทั่วไป เช่น เอกสารธรรมดา (Reective) ฯลฯ
- 4. Document Source : รูปแบบของภาพหรือเอกสาร
- 5. Auto Exposure Type : การปรับค่าสีของภาพให้อัตโนมัติ
- 6. Image Type : เลือกลักษณะการสแกนเอกสาร เช่น ภาพขาวดำ (Black & White) ฯลฯ
- 7. Resoluton : กำหนดค่าความละเอียดในการสแกน
- 8. Document Size : กำหนดขนาดของเอกสาร
- 9. Preview : ดูตัวอย่างการสแกนก่อนการสแกนจริง
- 10. Help : ดูวิธีการใช้งานโปรแกรม EPSON Scan
- 11. Conguration : การปรับค่าเพิ่มเติมในการสแกน เช่น การดูตัวอย่างก่อนพิมพ์ , หน่วยในการสแกน ฯลฯ
- 12. Close : ปิดโปรแกรม EPSON Scan
- 13. File Save Setting : กำหนดโฟล์เดอร์ที่จะบันทึกไฟล์กาพ (Location) หลังจากสแกนเสร็จ
- 14. Scan : สแกนเอกสารหรือรูปภาพตามค่าที่กำหนดไว้

#### วิธีการสแกนใน Professional Mode

- 1. เปิดเครื่องพิมพ์และต่อเชื่อมให้เรียบร้อย
- 2. วางภาพที่ต้องการสแกนบนเครื่องสแกนเนอร์ แล้วเรียกโปรแกรม EPSON Scan
- 3. กำหนดประเภทของภาพหรือเอกสาร (Original) ให้ตรงกับภาพหรือเอกสารที่จะสแกน

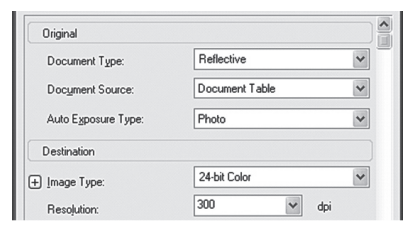

4. กำหนดลักษณะการสแกนเอกสาร (Image Type) และก่าความละเอียด (Resolution) ให้เหมาะสมกับภาพ หรือเอกสารที่ต้องการสแกน

| Destination    |              |     |
|----------------|--------------|-----|
| + Image Type:  | 24-bit Color | *   |
| Resolution:    |              | dpi |
| + Target Size: | Original     | × X |

5. คลิกปุ่ม Preview เพื่อดูตัวอย่างภาพก่อนการสแกนจริง อาจจะเลือกลักษณะการดูตัวอย่างภาพว่าเป็น จะให้แสดงเป็นภาพขนาดเล็ก (Thumbnail) หรือภาพปกติ (Normal)

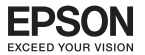

 กำหนดขนาดของภาพที่ต้องการในเมนู Target Size และปรับแต่งภาพโดยใช้เครื่องมือในเมนู Adjustments เช่น การปรับความคมชัดภาพ (Unsharp Mask Filter), การเกลี่ยค่าสี (Descreening Filter)

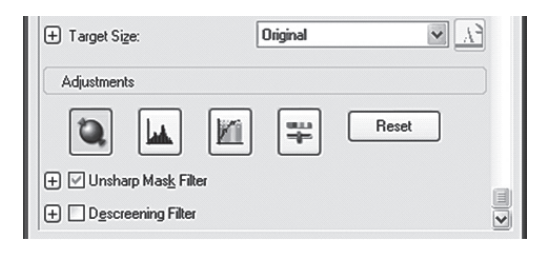

**ข้อสังเกต :** สำหรับการปรับความคมชัดกาพ (Unsharp Mask Filter) สามารถปรับค่าได้ถึง 3 ระดับ คือ Low ,Medium และ High ส่วนการเกลี่ยค่าสี (Descreening Filter) สามารถปรับค่าได้ 4 ระดับคือ Newspaper , Magazine , Fine Print และ General

7. คลิกปุ่ม Scan เพื่อเริ่มต้นการสแกน เมื่อสแกนเสร็จภาพที่ได้จะถูกนำเข้าไปยังโปรแกรมที่เลือกไว้ก่อนหน้านี้

<u>្លារ</u> การบันทึกไฟล์ภาพจากโปรแกรม EPSON Scan

หลังจากเปิดโปรแกรม EPSON Scan เรียบร้อยแล้ว จะปรากฎหน้าต่างเพื่อให้สามารถกำหนดค่า การบันทึกไฟล์ภาพ โดยมีขั้นตอนดังนี้

| 🐇 File Save   | Settings                                                               |               | ×       |    |
|---------------|------------------------------------------------------------------------|---------------|---------|----|
| - Location    |                                                                        |               |         | 1  |
| O My Docu     | ments                                                                  |               |         |    |
| My Pictur     | es                                                                     |               |         |    |
| O Other:      | Desktop                                                                |               | Browse  | _  |
| File Name (Pr | efix + 3-digit number)                                                 |               |         | í. |
| ► Prefix:     | img                                                                    | Start Number: | 001 🗘   |    |
| Image Formal  |                                                                        |               |         |    |
| Type:         | JPEG (*.jpg)                                                           | ¥ (           | Options |    |
| Details:      | Compression Level: [16]<br>Encoding: Standard<br>Embed ICC Profile: DN |               |         |    |
| Verwrite      | any files with the same name                                           |               |         |    |
| Show this     | dialog box before next scan                                            |               |         |    |
| 🔽 🗹 Open ima  | ge folder after scanning                                               |               |         |    |
| Show Add      | Page dialog after scanning.                                            |               |         |    |
|               | IK Cancel                                                              |               | Help    |    |

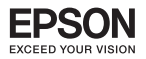

#### <u>ขั้นตอนที่ 1</u>. กำหนดโฟล์เดอร์ที่จะบันทึกไฟล์ภาพ (Location)

หากต้องการเปลี่ยนโฟลเดอร์ ให้เลือกที่ Other จากนั้นคลิกปุ่ม Browse หรือ แล้วเลือกโฟล์เดอร์ ที่ต้องการ แล้วคลิกปุ่ม OK เมื่อสแกนภาพเสร็จแล้ว ภาพจะถูกส่งไปเก็บยังโฟลเดอร์ที่กำหนดไว้

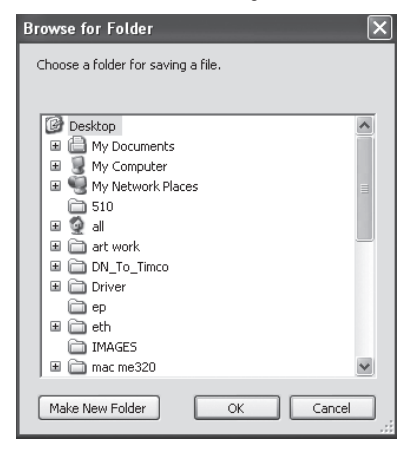

#### <u>ขั้นตอนที่ 2</u>. กำหนดคำนำหน้าชื่อภาพ (Prefix)

ต้องกำทนดเป็นตัวหนังสือเท่านั้น และลำดับเริ่มต้นของภาพ (Start Number) สามารถกำหนด ตัวเลขได้ 3 หลัก

**ข้อสังเกต :** การกำหนดคำนำหน้าชื่อกาพ (Prex) สำหรับระบบ Windows ไม่สามารถใช้เครื่องหมายดังต่อไป ได้ คือ \ , / , : , , , \* , ? , " , < > และสำหรับระบบ Macintosh จะไม่สามารถใช้เครื่องหมายจุดคู่ ( : )ได้

#### <u>ขั้นตอนที่ 3</u>. กำหนดรูปแบบของไฟล์ (Image Type)

ซึ่งสามารถกำหนดประเภทไฟล์ (Type) โดยจะมีหลายนามสกุลไฟล์ให้เลือกเช่น JPEG(\*.jpg) , TIFF(\*.tif) , PDF(\*.pdf) ฯลฯ

#### ขั้นตอนที่ 4. กำหนดคุณสมบัติของการบันทึกไฟล์

- Overwrite any les with the same name : การบันทึกซ้ำไฟล์ภาพที่มีชื่อเหมือนกัน
- Show this dialog box before next scan : แสดงหน้าต่าง File save settings ก่อนการใช้งานโปรแกรม EPSON Scan
- Open image folder after scanning : เปิดโฟล์เดอร์ที่เก็บไฟล์กาพ หลังจากการสแกน เสร็จเรียบร้อยแล้ว
- Show Add Page dialog after scanning : เพิ่มเอกสารหลังจากที่สแกนเสร็จแล้ว

#### ขั้นตอนที่ 5.

31

คลิกปุ่ม OK แล้วโปรแกรม EPSON Scan จะเปิดขึ้น หลังจากนั้นทำการสแกนตามปกติ และ ไฟล์ภาพจะถูกบันทึกไปยังโฟล์เดอร์ที่กำหนดไว้

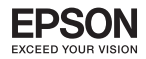

# บทที่ 7 การตรวจสอบปริมาณน้ำหมึกและการเปลี่ยนตลับหมึกพิมพ์

# (๑) 1. การตรวจสอบปริมาณน้ำหมึกโดยใช้โปรแกรม Status Monitor 3 Windows 2000 / XP / Vista / 7

พรินเตอร์ไดร์เวอร์จะเรียกใช้งานฟังก์ชั่น Status Monitor 3 เทื่อแสดงปริมาณน้ำหมึกผ่านทาง หน้าจอคอมพิวเตอร์ หากมีตลับน้ำหมึกสีใดใกล้หมดหรือหมด วิธีการเข้าไปตรวจสอบปริมาณน้ำหมึก ทำได้โดย

- \bullet ดับเบิ้ลคลิก ಖ ที่ Taskbar (มุมขวาล่างจอคอมทิวเตอร์)
- หน้าต่างพรินเตอร์ไดร์เวอร์ คลิกเมนู [การบำรุงรักษา] [Maintenance]
   คลิก FPSON Status Monitor 3

| n I | EPSON | Status | Monitor | 3 |
|-----|-------|--------|---------|---|
|     |       |        |         |   |

| PSON TX220 NX220 Se                                                                                                    | ries Printing Preferences                                                                                                    | ?×                                                                  |
|----------------------------------------------------------------------------------------------------|----------------------------------------------------------------------------------------------------|---------------------------------------------------------------------|
| าางลัด<br>ช้ากำหนดการพิมพ์ชั่นสูง<br>EPSON St                                                                                                    | 🛱 ระบบการพื<br>โรปแบบการพิมพ์ 🥒<br>atus Monitor 3                                                                                                    | มิมพ์<br>การปำรุงรักษา                                              |
| Providence (Construction)<br>Providence (Construction)<br>ອ້າງການຄະດີ ແມ່ດີ<br>ອ້າງການຄະດີ ແມ່ດີ<br>ເປັນການເປັນເປັນເປັນເປັນເຮັດແຜ່ນັ້ນ<br>ເປັນການເປັນເປັນເປັນເປັນເປັນເປັນເປັນເປັນເປັນເປັ                 | ชอมดพลาดและแสดงปรมาณแทหมก<br>3 : {PSON TX220 NX220 Series (Copy 1)<br>ไชเบดลับหมึก<br>สมกอร์สมุร์หมึก<br>→ โรกห บริการร้านเทศ<br>สิมร์อะ<br>730<br>สิมร์อะ<br>738<br>(อณุลอภัม<br>ชิลญลอภัม | สถานะ <u>น้ำหมึกหมด</u>                                             |
| PERSON Status Montion<br>EPSON Status Montion<br>Utilitation: 73N<br>unification: 73N<br>unification: 73N<br>unification: 73N<br>unification: 73N<br>unification: 73N<br>unification: 73N<br>Brin<br>73N | มายชังวิยาสสารรรรรรรรรรรรรรรรรรรรรรรรรรรรรรรรรร                                                                                                    | สถานะ <u>น้ำหมึกใกล้หมด</u><br>สถานะ <u>น้ำหมึกใกล้หมด</u><br>สถานะ |

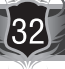

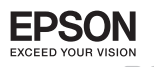

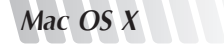

การตรวจสอบสถานะเครื่องทิมฑ์ผ่าน Status monitor 3 โดยการ ดับเบิ้ลคลิกที่ Harddisk ที่ Desktop

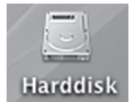

#### ່ ໄປຖີ່ 枘 Applications »—) 🚞 Epson Software ທັບເບົ້ຄคຄິກກີ່ 🞘 Epson Printer Utility 4

คลิกที่ Printer List

เทื่อเลือกรุ่นเครื่องพิมพ์ จากนั้นคลิกที่

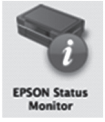

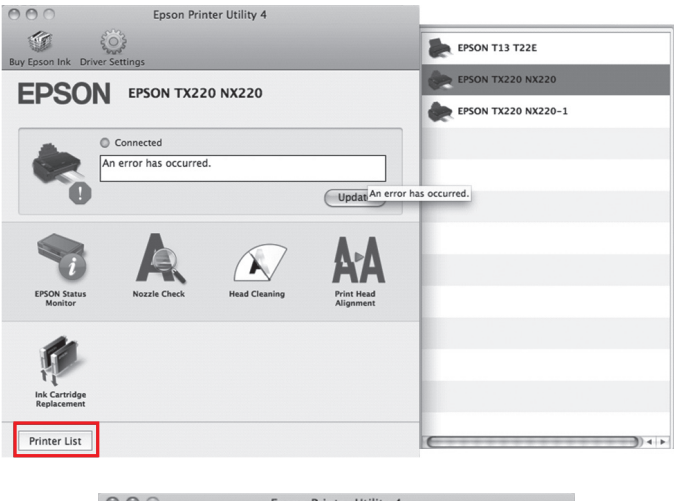

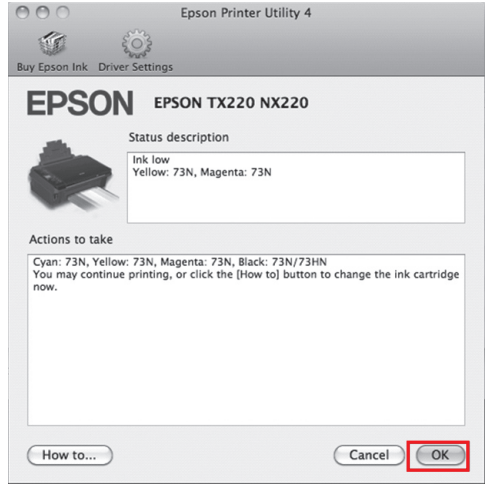

คลิกที่ 🔍 เพื่อตรวจสอบปริมาณน้ำหมึก

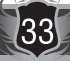

การตรวจสอบปริมาณน้ำหมึกโดยใช้โปรแกรม Starus Monitor 3

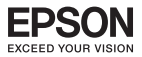

| Epson Printer Utility 4     Buy Epson Ink Driver Settings                                                                                                    |             |
|----------------------------------------------------------------------------------------------------|-------------|
|                                                                                                    |             |
| EPSON Status Monitor                                                                                                    |             |
| Inter Levels                                                                                                    | หมึกใกล้หมด |
| information                                                                                                    |             |
| Update OK                                                                                                    |             |
| Epson Printer Utility 4     Epson Ink Driver Settings                                                                                                    |             |
| EPSON EPSON TX220 NX220                                                                                                    |             |
| PSON Status Monitor                                                                                                    |             |
| Ink Levels                                                                                                    |             |
| Cyan<br>73N<br>Vellow<br>Vellow<br>73N<br>Vellow<br>Vellow<br>Vel | หมึกหมด     |
| Information                                                                                                    |             |
|                                                                                                    |             |

# 3. การเปลี่ยนตลับน้ำหมึก กรณีน้ำหมึกหมด จากแผงควบคุมการทำงาน (Control panel) มีชั้นตอนดังนี้

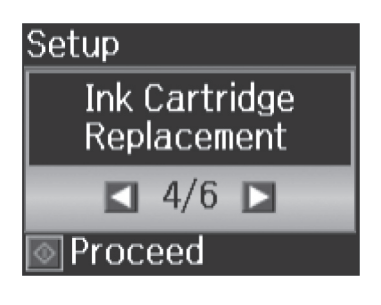

# / หมายเหตุ

ก้าท่านต้องการเปลี่ยนตลับหมิกก่อนหมด ให้กดปุ่ม 😵 Index Sheet และ 🔊 Scan ทร้อมกันเทื่อเข้าสู่โหมด Setup จากนั้น ใช้ปุ่ม ◀ หรือ ► เทื่อเลือก Ink Cartridge Replacement กดปุ่ม 🕥 Start จะปรากฏหน้าต่าง Replace Ink Cartridge ในขั้นตอนดังนี้

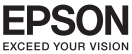

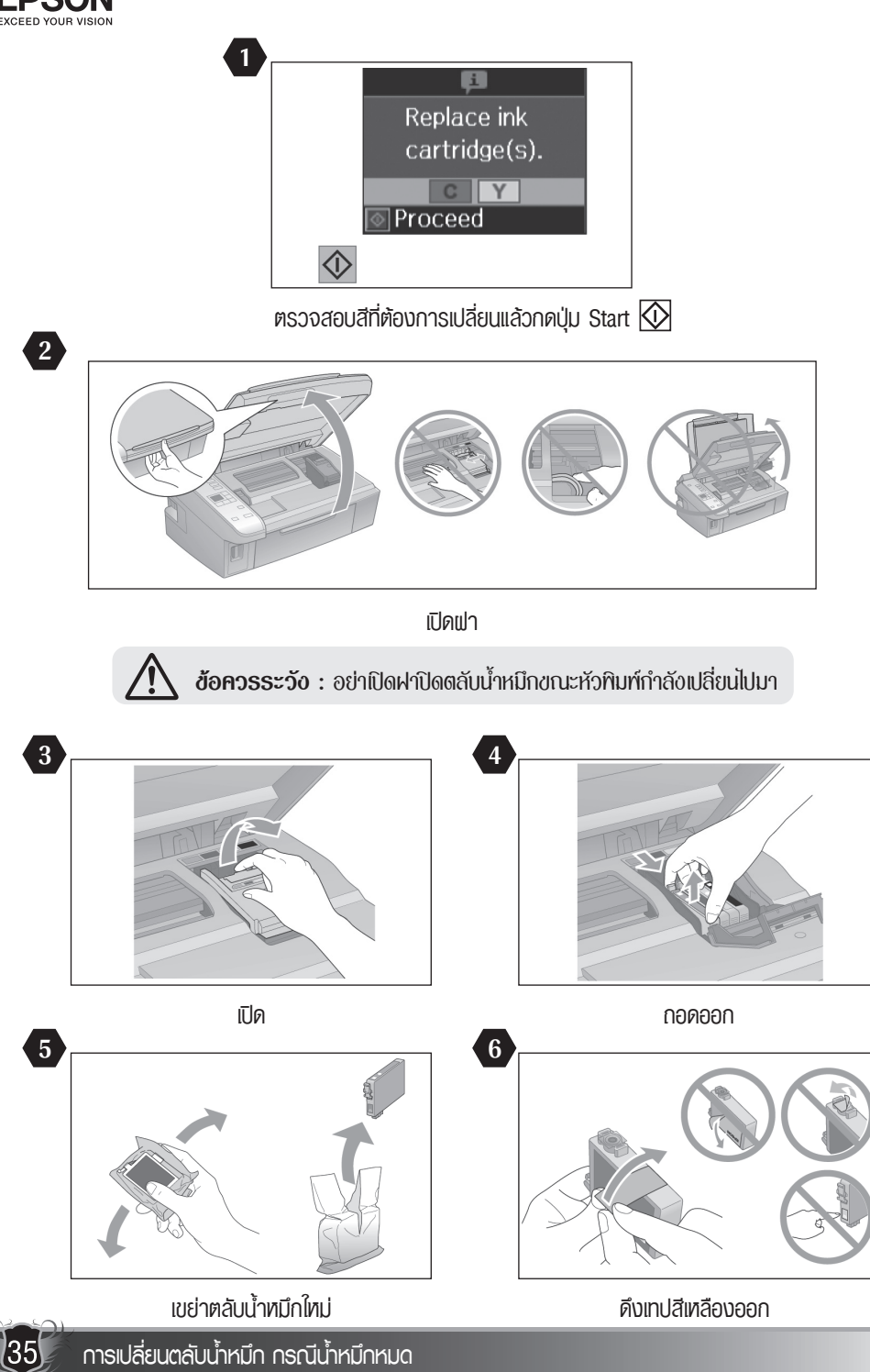

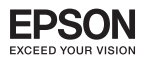

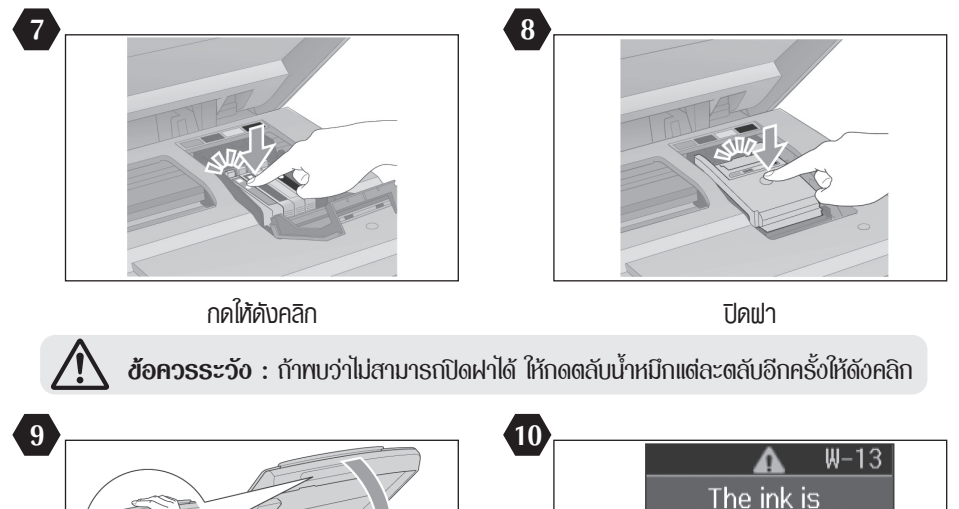

 
 ปิด
 เริ่มต้นการชาร์จน้ำหมึก

 อ้อควรระวัง : ถ้าท่านด้องการเปลี่ยนตลับน้ำหมึกขณะทำสำเนา และด้องการคงคุณภาพ การสำเมาหลังการแปลี่ยนตลับบ้าหมึกให้ยกเลิกการสำเมานั้นา และเริ่มดับใหม่ดั้งแต่การจัดวางดับอบับ

# 🔬 ข้อควรระวัง

- อย่าเลื่อนหัวทิมฑ์ด้วยมือ
- ปริมาณน้ำหมึกส่วนหนึ่งจากดลับน้ำหมึกทั้งหมดจะถูกใช้ไประหว่างการทำงานต่อไปนี้ : ทำความสะอาด หัวพิมพ์ และการชาร์จน้ำหมึกขณะทำการติดดั้งดลับน้ำหมึก
- เทื่อการใช้ตลับน้ำหมึกอย่างมีประสิทธิภาพ ให้กอดตลับน้ำหมึกเมื่อท่านพร้อมจะทำการเปลี่ยนเท่านั้น ตลับน้ำหมึกที่เหลือปริมาณน้ำหมึกน้อย อาจจะไม่สามารถใช้ต่อไปได้ หากมีการกอดตลับน้ำหมึกออก มาแล้วใส่กลับเข้าไปอีกครั้ง
- เอปสันแนะนำการใช้ตลับน้ำหมิกแท้ของเอปสันเท่านั้น ซึ่งทางเอปสันไม่รับประกันคุณภาพหรือความ น่าเชื่อถือของตลับน้ำหมิกปลอม การใช้งานตลับน้ำหมิกปลอม อาจก่อให้เกิดความเสียหายไม่ได้รับความ คุ้มครองจากการประกันของเอปสัน ภายใต้บางสถานการณ์ อาจก่อให้เกิดความผิดพลาดในการทำงาน ของเครื่องพิมพ์ ข้อมูลเกี่ยวกับระดับน้ำหมึกปลอมอาจจะไม่แสดงผล และการใช้น้ำหมึกปลอมจะถูก บันทึกไว้ในส่วนงานการบริการ

expended.

Proce

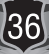

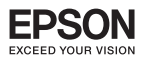

- ดรวจสอบว่าท่านมีดลับน้ำหมึกชุดใหม่ก่อนเริ่มเปลี่ยนดลับน้ำหมึก เมื่อท่านเริ่มขั้นดอนการเปลี่ยนดลับ น้ำหมึก ท่านต้องดำเนินขั้นดอนทั้งหมดในช่วงเวลาเดียวกัน
- ควรปล่อยดลับน้ำหมึกที่หมดแล้วไว้ในเครื่องพิมฑ์จนกว่าท่านจะทำการเปลี่ยนตลับน้ำหมึก มิฉะนั้น น้ำหมึกที่อยู่ในหัวฉีดอาจจะแห้งได้
- อย่าเปิดแพ็คเกจตลับน้ำหมึกจนกว่าท่านพร้อมทำการติดตั้งในเครื่องพิมพ์ ตลับน้ำหมึกได้รับการบรรจุ แบบสุญญากาศเพื่อรักษาเสถียรภาพของตลับน้ำหมึก
- ผลิตภัณฑ์ที่ไม่ได้ผลิตจากเอปสันอาจจะก่อให้เกิดความเสียหายที่ทางเอปสันไม่รับประกัน และในบาง สถานการณ์อาจก่อให้เกิดความผิดปกติทางการทำงานของเครื่องพิมพ์
- อย่าปิดเครื่องพิมพ์ในระหว่างการชาร์จน้ำหมึก เนื่องจากจะทำให้สิ้นเปลืองน้ำหมึก
- เมื่อตลับน้ำหมึกหมด ท่านจะไม่สามารถพิมพ์งานต่อไปได้ ถึงแม้ว่าตลับน้ำหมึกสีอื่นเหลืออยู่

🕤 🖄 3. การเปลี่ยนตลับน้ำหมึกโดยใช้โปรแกรม Status Monitor 3

# สำหรับ Windows 2000 / XP / Vista / 7

#### <u> กรณีตลับหมึก - หมด</u>

เมื่อพรินเตอร์ไดร์เวอร์ แจ้งรายงานว่ามิตลับน้ำหมึกใดหมด ดังตัวอย่างด้านล่าง ผ่านฟังก์ชั่น Status Monitor 3 และท่านได้เตรียมตลับน้ำหมึกใหม่เพื่อทดแทนเรียบร้อยแล้ว ให้คลิกปุ่ม [วิธีการ] - [How to] และทำตามหน้าจอไปเรื่อยา จนจบขั้นตอน

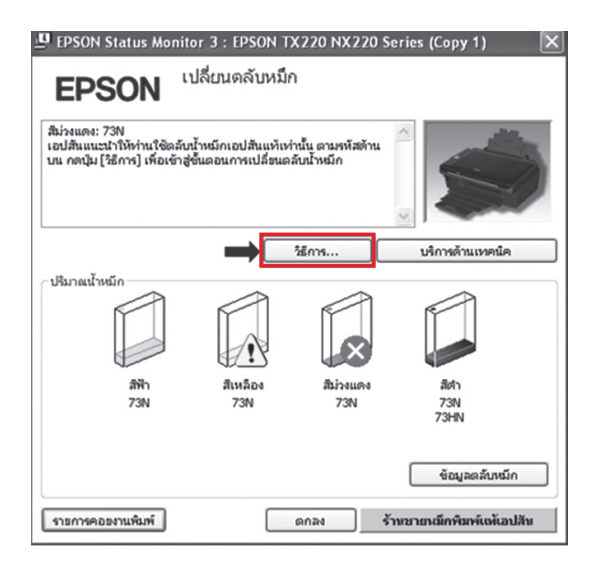

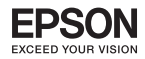

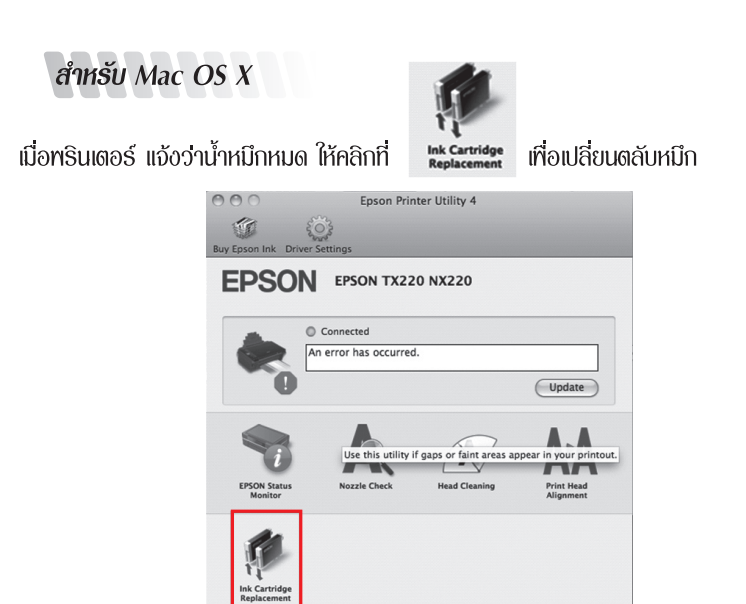

# 🕤 🖳 4. การเปลี่ยนตลับหมึกกรณีที่หมึกใกล้จะหมด

Printer List

# สำหรับ Windows 2000 / XP / Vista / 7

เมื่อเข้าสู่ทรินเตอร์ไดร์เวอร์ โดยเข้าที่แกบเมนู [การบำรุงรักษา] - [Mainteance] คลิกที่ปุ่ม 🗫 [เปลี่ยนตลับน้ำหมึก] - [Ink Cartridge Replacement] และทำตามขั้นตอนไปเรื่อยๆ จนจบขั้นตอน

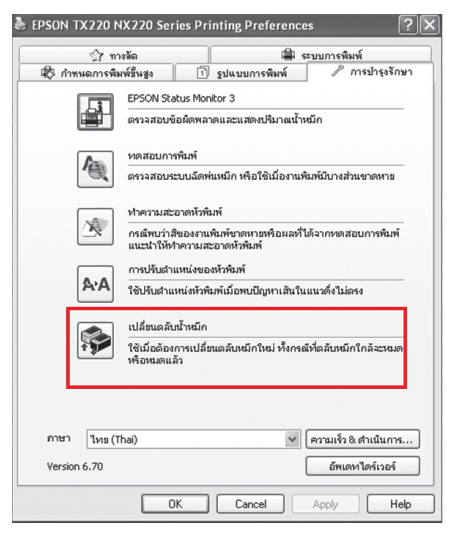

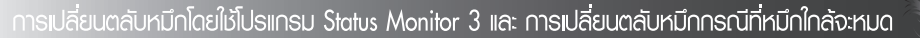

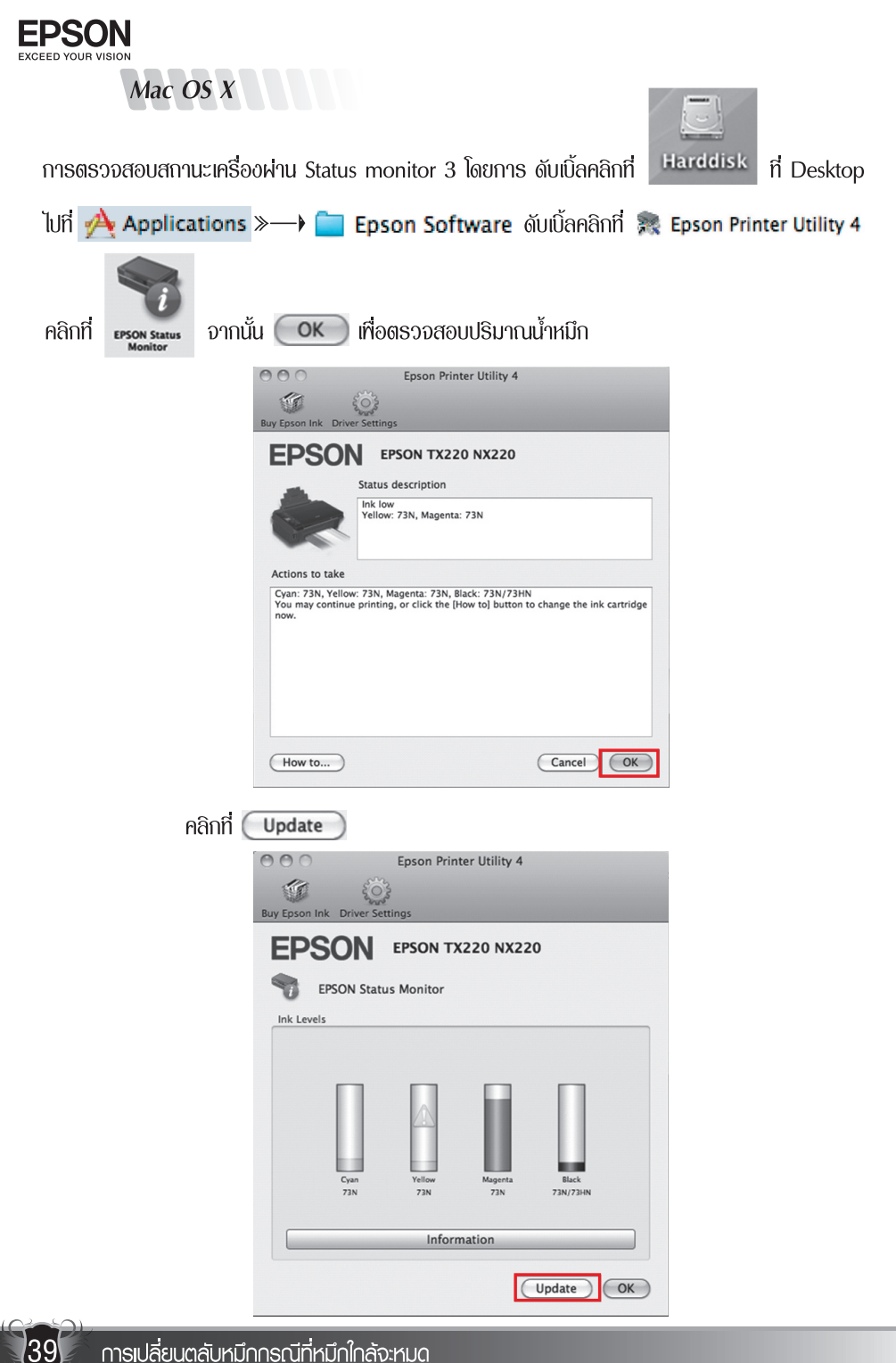

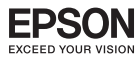

| asad              | ประเทศ                                                                                                    |
|-------------------|----------------------------------------------------------------------------------------------------|
| rann              |                                                                                                    |
|                   | Epson Printer Utility 4                                                                                                    |
|                   | ()<br>()                                                                                                    |
|                   | Buy Epson Ink Driver Settings                                                                                                    |
|                   | EPSON EPSON TX220 NX220                                                                                                    |
|                   | Status description                                                                                                    |
|                   | Ink low<br>Yellow: 73N                                                                                                    |
|                   | Actions to take                                                                                                    |
|                   | Cyan: 73N, Yellow: 73N, Magenta: 73N, Black: 73N/73HN<br>You may continue printing, or click the [How to] button to change the ink cartridge<br>now. |
|                   |                                                                                                    |
|                   |                                                                                                    |
|                   | (How to) (Cancel (OK)                                                                                                    |
|                   |                                                                                                    |
| บทที่ 8 การพิมฑ์ก | ภาพแบบ Direct Print                                                                                                    |
| <u>ວ່າ</u> 1.     | พถ่ายผ่าน memory card                                                                                                    |
|                   | •                                                                                                    |
|                   |                                                                                                    |
|                   |                                                                                                    |

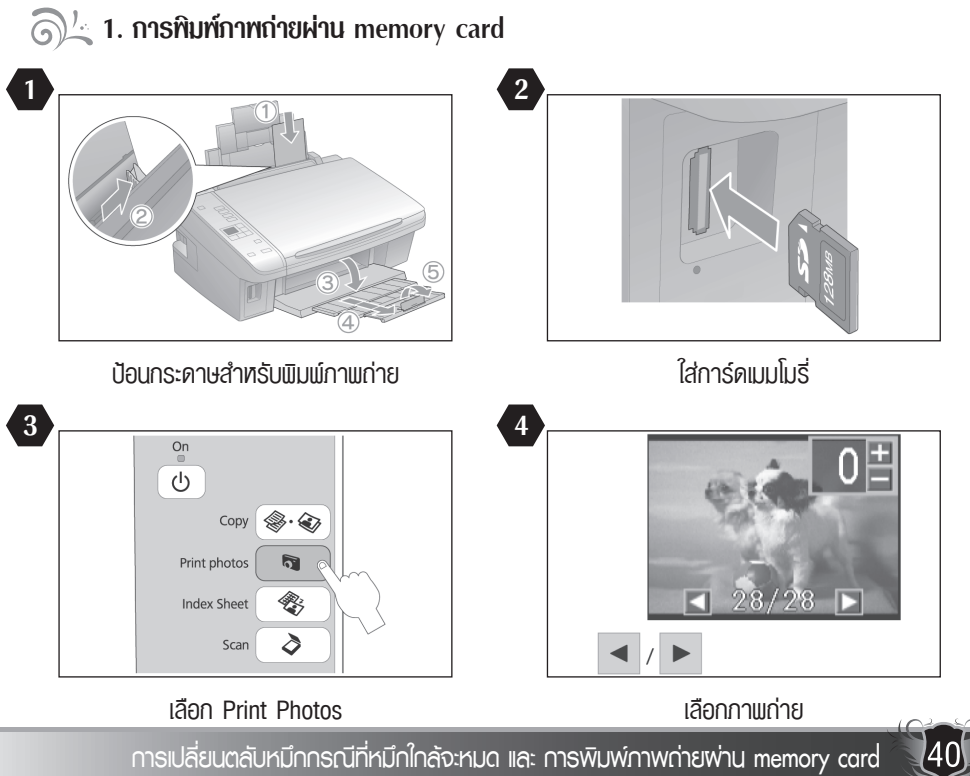

การเปลี่ยนตลับหมึกกรณีที่หมึกใกล้จะหมด และ การพิมพ์ภาพถ่ายพ่าน memory card

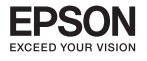

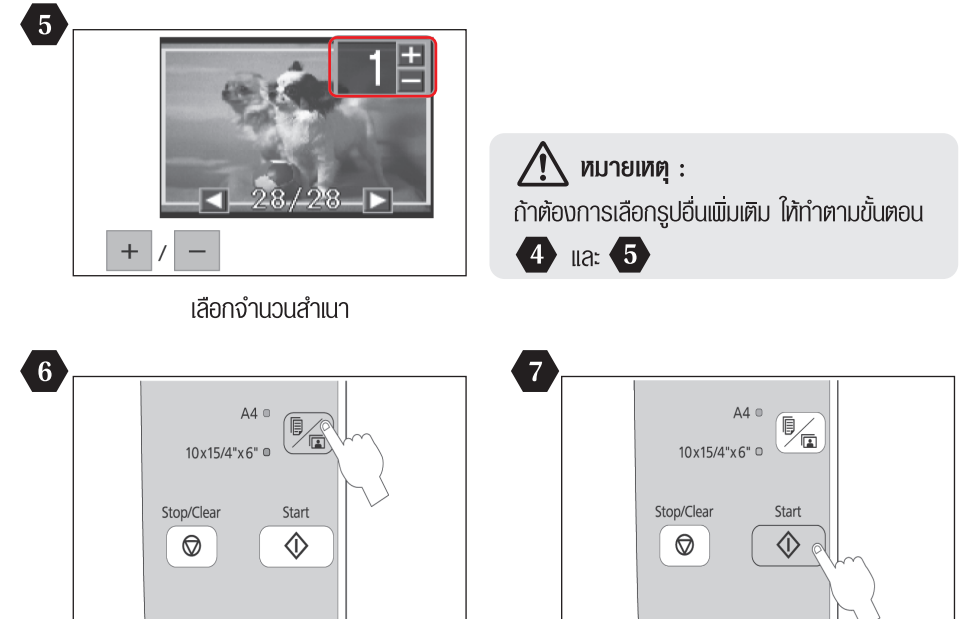

เลือก 10 x 15/4" /6"

ເຮັ່ມຕ້ັບພົມພ໌ກາພ

# 🕤 ั่ 2. การพิมฑ์ภาพจาก Index Sheet

ท่านสามารถพิมพ์ภาพโดยใช้กระดาษ Index ขนาด A4 โดยทำการพิมพ์ภาพแบบ Index ทำเครื่องหมายวงกลมใต้ภาพที่ต้องการแล้วสแกนกระดาษ Index เพื่อพิมพ์ภาพที่ต้องการ

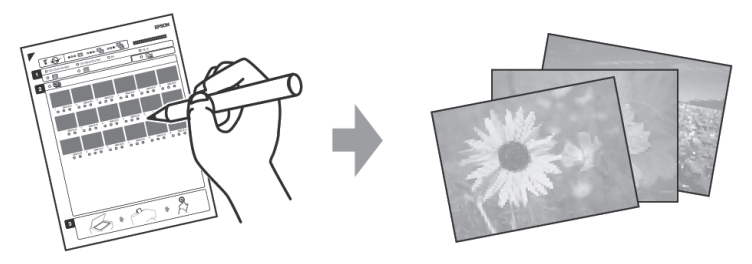

# 🔬 หมายเหตุ :

เครื่องจะทำการพิมพ์ภาพทั้งหมดเป็นกลุ่มทีละ 30 รูปต่อกระดาษ Index หนึ่งแพ่นซึ่งอาจจะต้องใช้กระดาษ ธรรมดาขนาด A4 หลายแพ่น

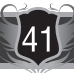

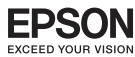

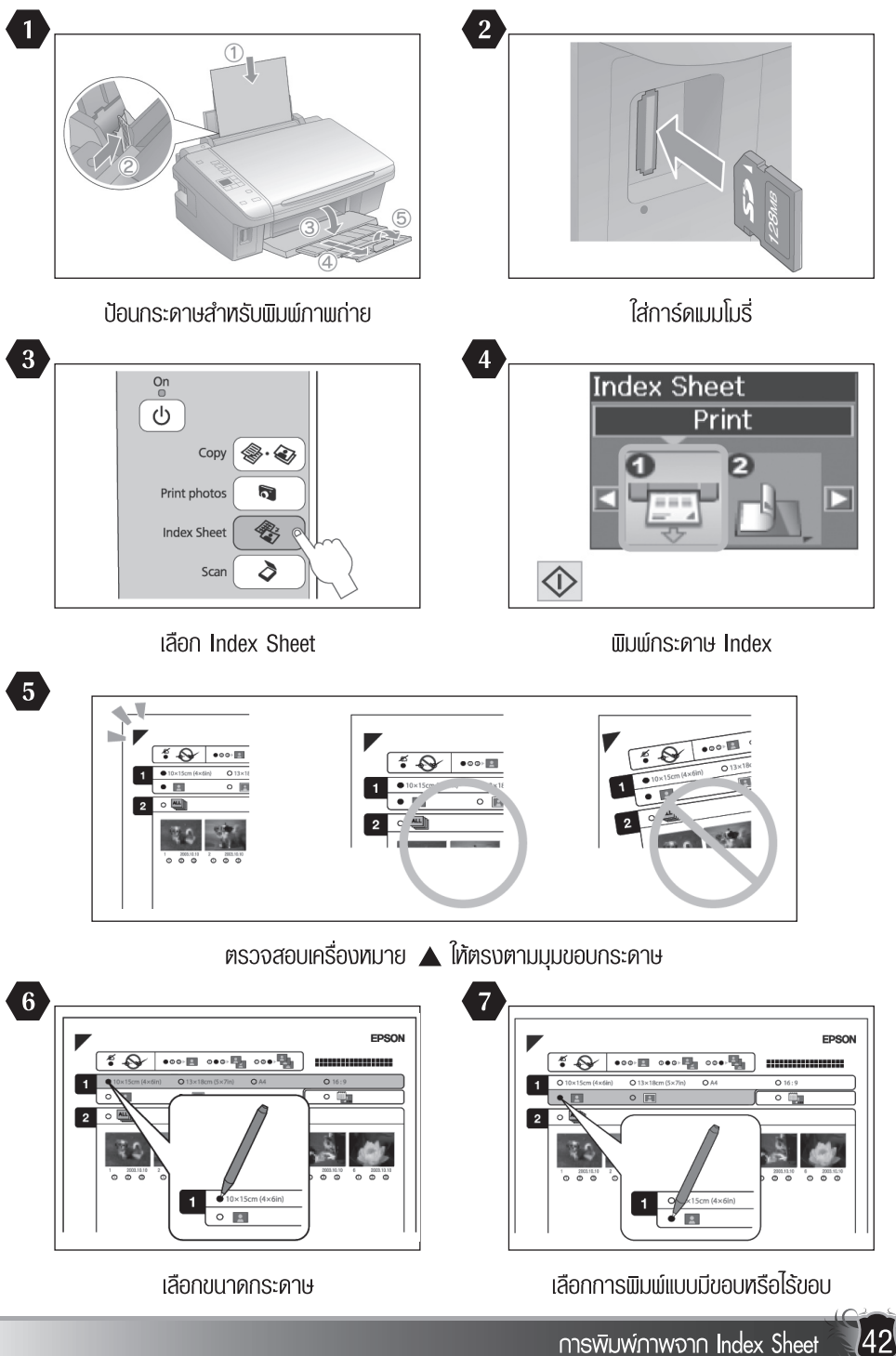

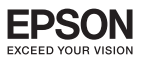

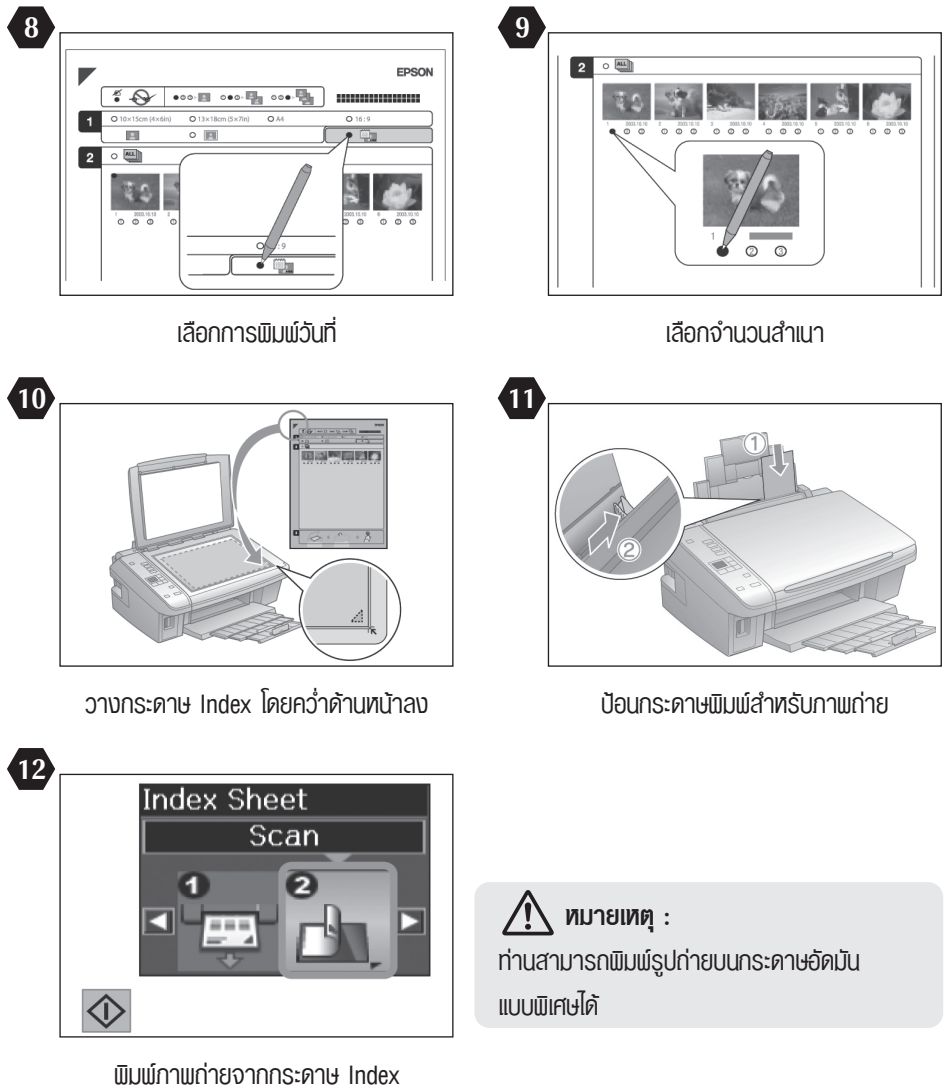

ถ้าท่านมีกระดาษ Index ที่พิมพ์ออกมามากกว่าหนึ่งแฟนให้รอพิมพ์รูปถ่าย จากส่วนของแฟนแรกเรียบร้อย ก่อน แล้วให้ทำตามขั้นตอน 🔟 ถึง 😰 อีกครั้งโดยใช้กระดาษ Index ใบถัดมา

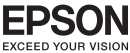

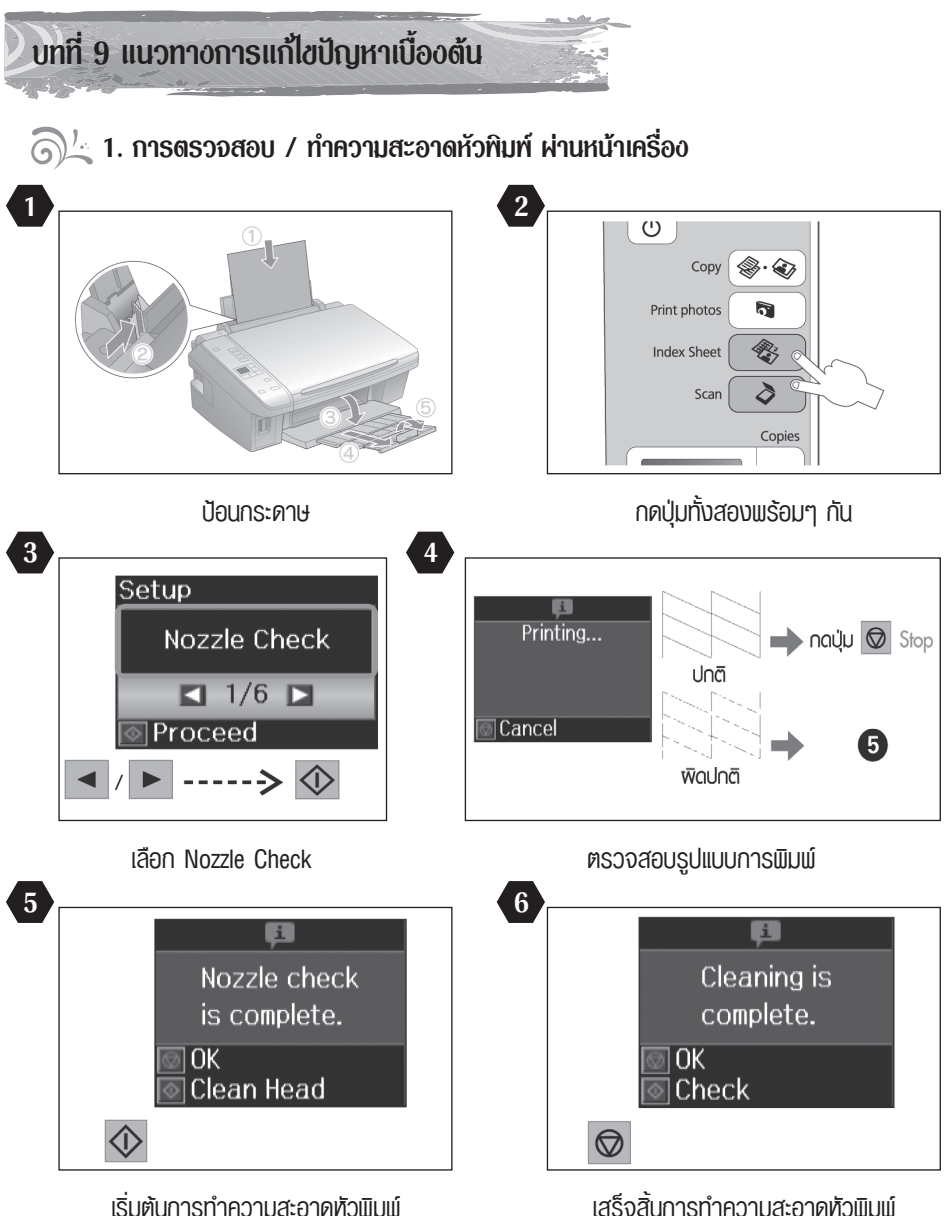

# \Lambda หมายเหตุ :

- การทำความสะอาดหัวพิมพ์จะใช้น้ำหมึกจากทุกตลับ ดังนั้นควรทำความสะอาดหัวพิมพ์ เมื่อคุณภาพการพิมพ์ลดลงเท่านั้น
- ถ้าคุณภาพการพิมพ์ยังไม่ดีขึ้นหลังจากการทำความสะอาด 2 รอบ ให้ปิดเครื่องพิมพ์เป็นเวลาอย่างน้อย 5-10 นาที จากนั้น ลองทำความสะอาดหัวพิมพ์อีกครั้ง ถ้าคุณภาพการพิมพ์ยังไม่ดีขึ้น ทำการติดต่อศูนย์บริการเอปสันทั่วประเทศ

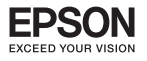

#### 🗟 🖄 2. การตรวจสอบ / ทำความสะอาดหัวทิมพ์ ผ่านไดร์เวอร์พรินเตอร์

#### สำหรับ Windows 2000 / XP / Vista / 7

#### เมื่อผลงานพิมฑ์มีความผิดปกติ

เมื่อมีสีของงานทิมฑ์บางสีขาดหายไป หรือมีเส้นขาวเกิดบนผลงานทิมฑ์ ควรทดสอบระบบการทำงาน ของหัวทิมฑ์จากฟังก์ชั่นการทำงานของทรินเตอร์ไดร์เวอร์ที่เมนู [ทดสอบการทิมฑ์] - [Nozzle Check] โดยมีขั้นตอนดังนี้

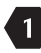

45

1 เรียกใช้งานพรินเตอร์ไดร์เวอร์

> วินโดวส์ 2000/XP : คลิกเลือก Start (มุมล่างซ้ายของจอกาฑ) > คลิก Settings > คลิก Printer and Fax คลิกเมาส์ขวาที่ไอคอนเครื่องทิมฑ์ > คลิกคำสั่ง

**Printing Preferences** 

> วินโดวส์ Vista / 7 : คลิกเลือก Start > คลิกเลือก Control Panel > คลิกเลือก Device and printer คลิกเมาส์ขวาที่ไอคอนเครื่องทิมท์ > คลิกคำสั่ง Printing Preferences

2 คลิกเลือกเมนู [การบำรุงรักษา] - [Maintenance] แล้วคลิกเลือก 🖄 [ทดสอบการพิมฑ์] -[Nozzle Check]

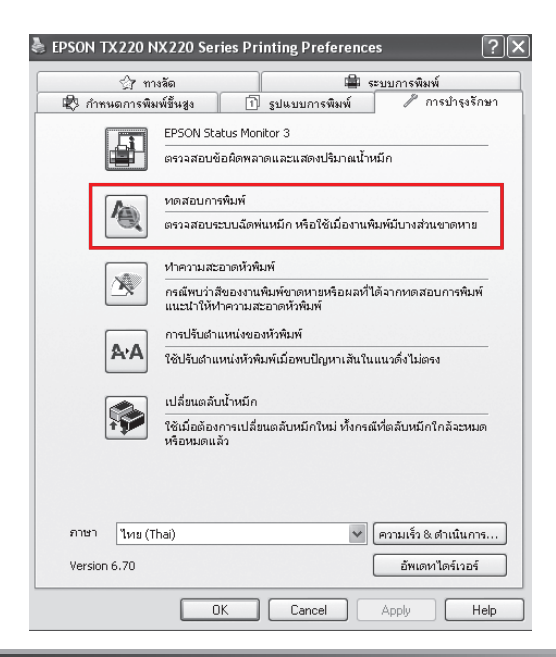

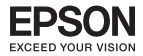

คลิกเลือก [พิมฑ์] - [Print] เพื่อพิมฑ์ **"รายงานผลทดสอบการพิมฑ์"** 

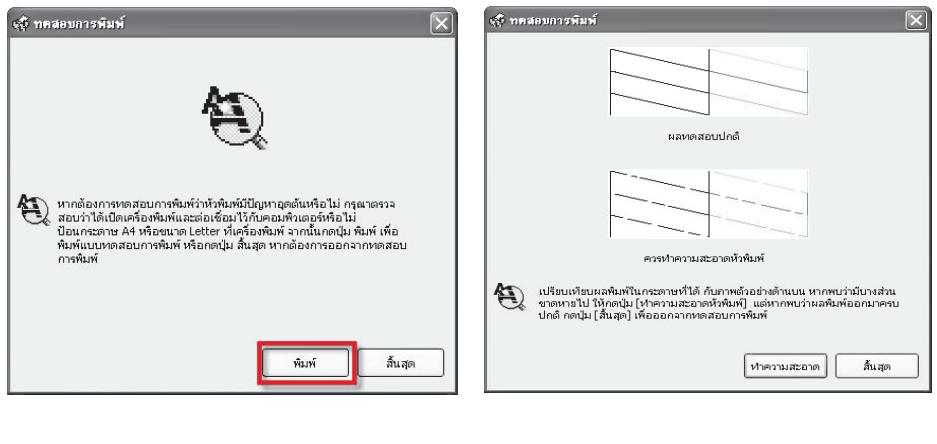

4

3

วิธีการอ่าน **"ธายงานผลทดสอบการพิมพ์"** ที่ควรทราบ

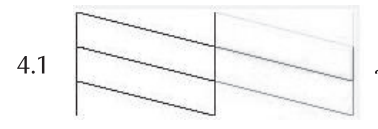

แสดงว่า **หัวพิมพ์ฉีดพ่นน้ำหมึกทำงานเป็นปกติ** ให้คลิกเลือก (สิ้นสุด) - [Finish]

4.2

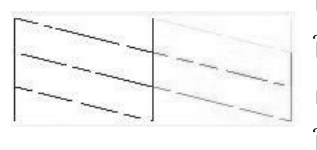

แสดงว่า หัวพิมพ์ฉีดท่นน้ำหมึกมีการอุดดัน ให้คลิกเลือก [ทำความสะอาด] - [Clean] เทื่อทำความสะอาดหัวพิมพ์ โดยดูขั้นตอนกัดไป ในข้อ

46

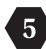

5 คลิกเลือก [เริ่ม] - [Start] เพื่อเริ่มระบบการทำความสะอาดหัวทิมพ์

| ญี่ ทำความสะอาดหัวพิมพ์ 🔀                                                                                                    | (ชี ทำความสะอาคหัวพิมพ์<br>X |
|----------------------------------------------------------------------------------------------------|------------------------------|
| <ul> <li>กอนุ่ม เริ่ม เพื่อเข้าสู่ขึ้นตอนทำความสะอาดกัวพิมพ์<br/>เนื่องจากการทำความสะอาดกัวพิมพ์ส่งเป็นต้องได้มำหมึกสำนวนหนึ่งใน<br/>กรุกการมะสะอาดกัวพิมพ์</li> <li>ขึ้นที่หลวงทอสอบการพิมพ์มพ์</li> <li>จริงหรือไม่ ก่อนทำการทำความสะอาดกัวพิมพ์</li> <li>บกเล็ก เริ่ม</li> </ul> | มารงสึกกรู้                  |

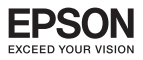

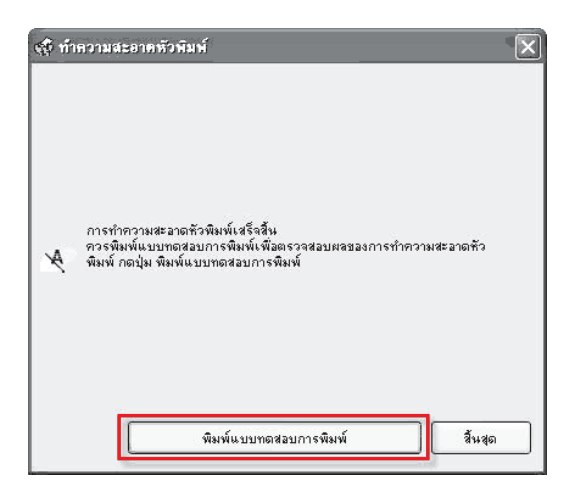

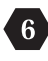

6 คลิกเลือก (ทิมฑ์แบบทดสอบการทิมฑ์) - [Print Nozzle Pattern] เทื่อทิมฑ์รายงาน ้ เปรียบเทียบ **"รายงานผลทดสอบการพิมพ์"** ตามที่ได้กล่าวในข้อ 🕢 หากผลที่ได้เป็น ข้อ 4.2 ให้ทำซ้ำ ขั้นตอนที่ 🚯 ถึง 7

#### ข้อสังเกตเพิ่มเติม

- 1. กรณีหัวพิมพ์อุดตันเพียงเล็กน้อย หรือ ไม่ได้เปิดเครื่องใช้งานเป็นเวลานาน ควรทำขั้นตอนที่ 4
  - ถึง 🅢 ซ้ำอีก 1 ถึง 2 รอบ สังเกตว่าผลการทดสอบที่ได้จะมีจำนวนเส้นสีเทิ่มขึ้นจนครบทุกเส้นสี
- 2. กรณีทำความสะอาดหัวทิมฑ์ซ้ำครบ 2 รอบ แล้วผลการทดสอบยังไม่เป็นปกติ แต่มีจำนวนเส้นสี เพิ่มขึ้นเรื่อยๆ
  - 2.1 ให้ปิดเครื่องพิมพ์ รอประบาณ 5-10 มาที แล้วจึงเปิดเครื่องอีกครั้ง
  - 2.2 เริ่มทดสอบการทิมฑ์ตามขั้นตอนที่ 🕕 ถึง 🕢 อีกครั้ง หากจำนวนเส้นสียังออกไม่ครบ แสดงว่าหัวทิมฑ์เกิดความเสียหาย ควรนำเครื่องเข้าตรวจสอบที่ศูนย์บริการมาตรฐาน เอปสัน สามารถดูศูนย์บริการได้ที่ www.epson.co.th

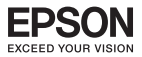

# สำหรับ Mac OS X

การตรวจสอบสถานะเครื่องผ่าน Status monitor 3 โดยการ ดับเบิ้ลคลิกที่ Harddisk

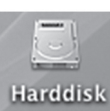

ที่ Desktop

#### ່ ໄປที่ À Applications »—) 🚞 Epson Software ດັບເບີ້ລຸคລີກที่ ଛ Epson Printer Utility 4

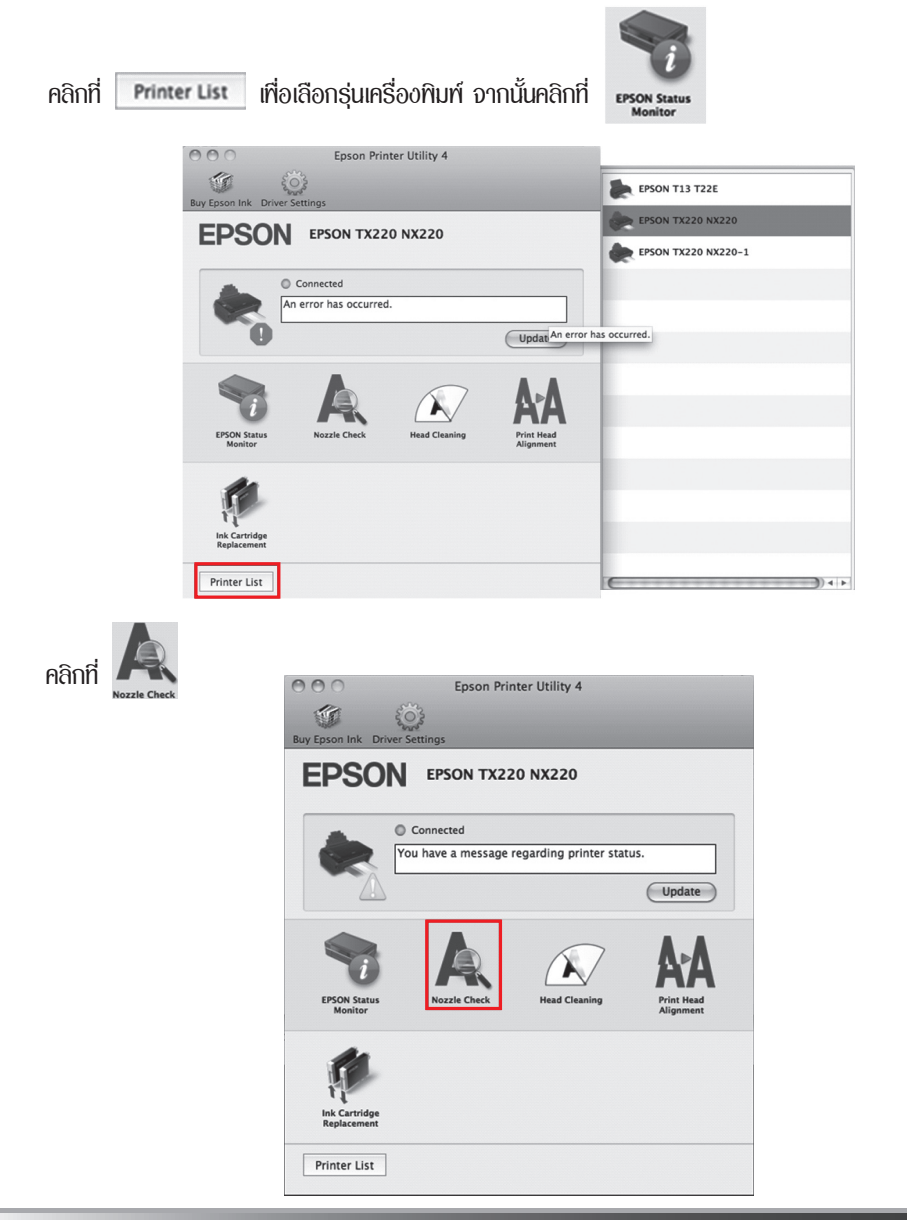

การตรวจสอบ / ทำความสะอาดหัวพิมพ์ พ่านไดร์เวอร์พรินเตอร์

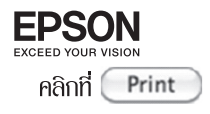

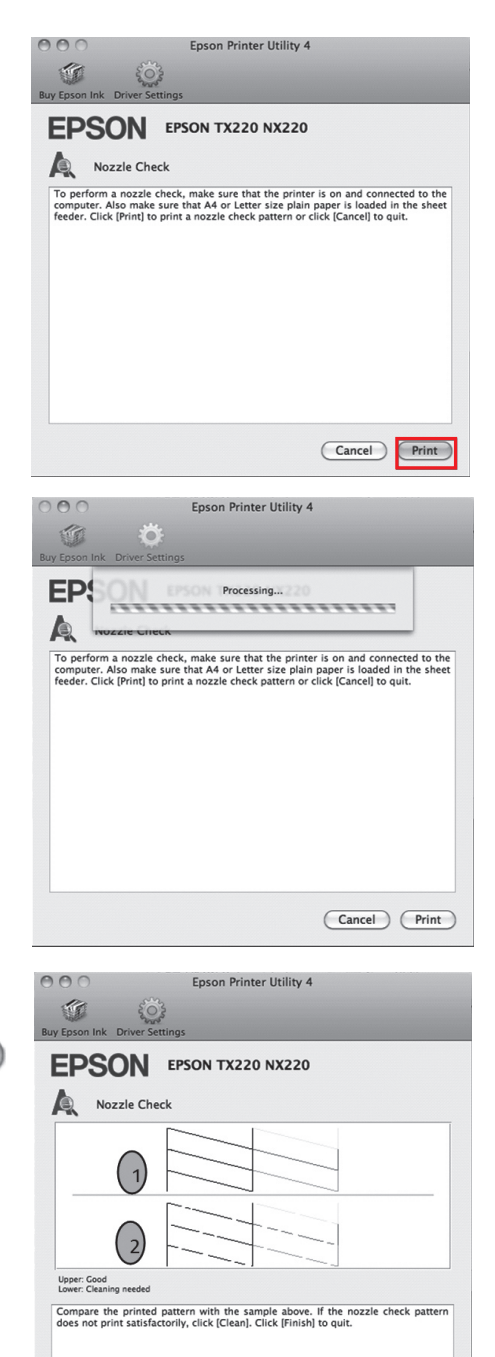

Finish

กำลังพิมฑ์ผลทดสอบการพิมฑ์

ผลทดสอบงานทิมท์ที่ออกมา ถ้าเหมือนรูปที่ 1 ให้คลิกที่ **Finish** ถ้างานทิมท์ที่ออกมาไม่สมบูรณ์ หรือ เหมือนรูปที่ 2 ให้คลิกที่ **Clean** เทื่อทำความสะอาดหัวทิมท์

49

Clean

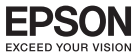

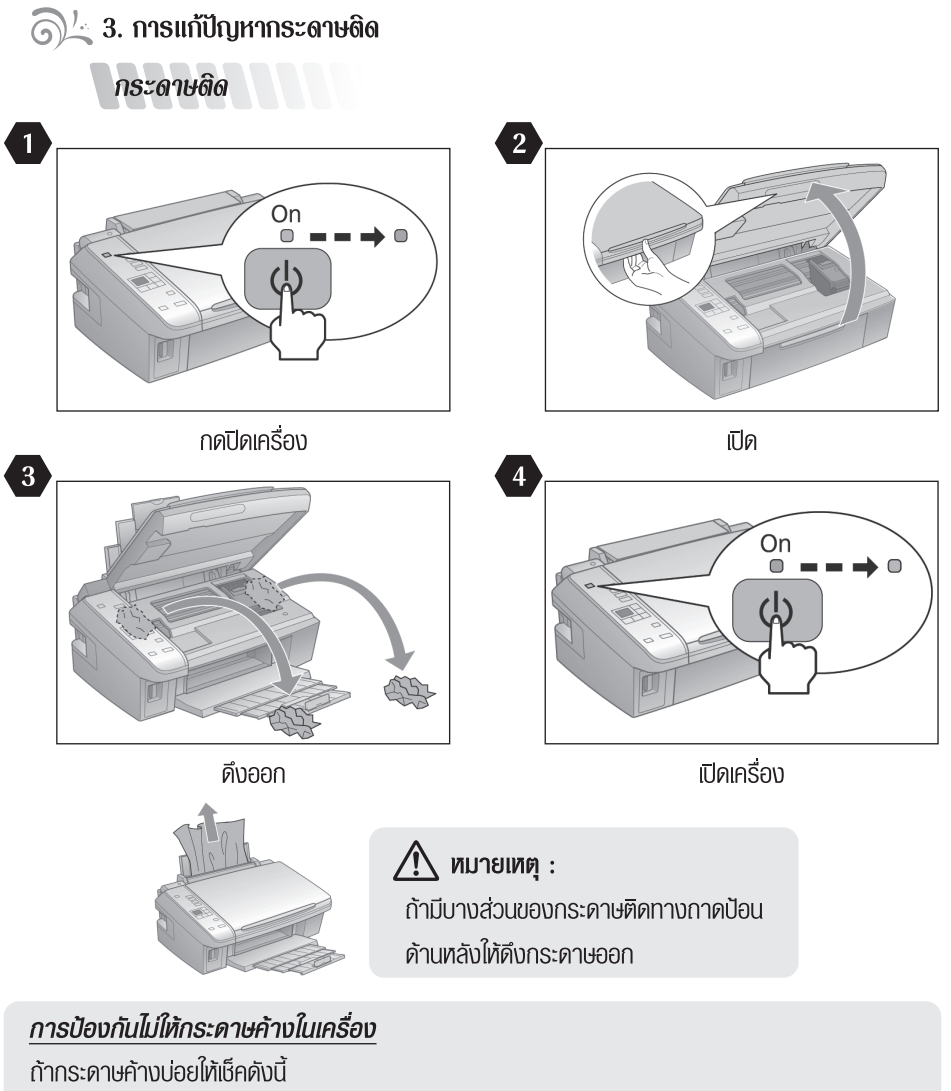

- กระดาษต้องเรียบตรงไม่โค้งงอ หรือมีรอยพับ
- ให้ใช้กระดาษที่มีคุณภาพสูง
- หงายด้านสำหรับพิมพ์ขึ้นมาในกาดรองกระดาษช่องหลังเครื่อง
- กรีดกระดาษให้เรียบร้อยก่อนที่จะทำการใส่ลงไปในกาดรองกระดาษ
- กระดาษต้องไม่มากเกินลูกศร 포 ตรงที่กั้นกระดาษ
- จำนวนกระคาษต้องไม่มากเกินขีดจำกัดตามประเภทของกระดาษนั้นๆ
- ที่กั้นกระดาษต้องไม่เบียดมากเกินไป
- เครื่องพิมพ์ต้องตั้งบนที่เรียบเสมอกัน เครื่องพิมพ์จะไม่ทำงานถ้าหากวางเครื่องพิมพ์บนพื้นที่เอียง

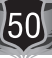

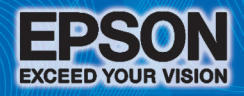

# บริษัท เอปสัน (ประเทศไทย) จำกัด

เช้น 42 อาการเอ็มไพร์ กาวเวอร์, 195 ถนนสาทรใต้ แขวงยานนาวา เขตสาทร กรุงเทพฯ 10120 โทรศัพท์ 0-2685-9888

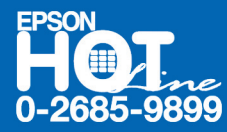

- สอบกามข้อมูลการใช้งานพลิตภัณฑ์และบริการ
- ด เวลาทำการ : วันจันทร์-ศุกร์ เวลา 8.30-17.30 น. ยกเว้นวันหยุดนักขัตฤกษ์
- support@eth.epson.co.th